# The Open Group COE Platform Certification Program Chapter 1 Kernel Overview

Posix-Based Platform Compliance (PPC) COE Kernel revision level 4.5p6

> June 02, 2003 Revision 1.0

### **Table of Contents**

| 1. Ove            | erview                                                                                                    | 3            |
|-------------------|----------------------------------------------------------------------------------------------------|--------------|
| 1.1               | Introduction                                                                                                | 3            |
| 2. 1              | Test Purpose                                                                                                | 3            |
| 2.1               | Scope                                                                                                    | 3            |
| 2.2               | Description of test items                                                                                   | 3            |
| 2.3               | Test Data/Media Required                                                                                    | 5            |
| 2.4               | Setup/Equipment Required                                                                                    | 5            |
| 2.5               | Required Personnel                                                                                          | 5            |
| 2.6               | Change History                                                                                              | 5            |
| 3. 1              | Test Procedure Submission Form                                                                              | 6            |
| 4. 1              | Test Procedure                                                                                              | 7            |
| <b>4.1</b><br>Com | Verify sysadmin Login, Profile Selector, Change Password Tommand Line Accessibility, and Icon Accessibility | ol,<br>7     |
| 4.2               | Verify sysadmin Profile Selector Functionality                                                              | 9            |
| 4.3               | Verify sysadmin Change Password Tool Functionality                                                          | 9            |
| 4.4               | Verify Command Line Access                                                                                  | 11           |
| 4.5               | Verify Adm Tool Functionality                                                                               | 13           |
| 4.6               | Change Machine ID Functionality                                                                             | 14           |
| 4.7               | Create Action                                                                                               |              |
| 4.8               | DTterm                                                                                                    | 21           |
| 4.9               | Disk Manager                                                                                                | 22           |
| 4.10              | Format and mount disk partition                                                                             |              |
| 4.11              | Edit Local Hosts                                                                                            |              |
| 4.12              | Network Installation Server and Segment Installer                                                           | 34           |
| 4.13              | Set Routes                                                                                                  | 40           |
| 4.14              | Set System Time                                                                                             | 41           |
| 4.15              | Text Editor                                                                                                 | 44           |
| 4.16              | XTerm                                                                                                    | 46           |
| 4.17              | Reboot System                                                                                               | 48           |
| 4.18              | Shutdown System                                                                                             | 49           |
| 4.19<br>Line      | Verify secman Login, Profile Selector, Change Password Tool, Co<br>Accessibility, and Icon Accessibility    | ommand<br>50 |

| 4.20 | APM Client                   | 54 |
|------|------------------------------|----|
| 4.21 | APM Server Reload            | 62 |
| 4.22 | APM Server Stop              | 62 |
| 4.23 | APM Server Start             | 63 |
| 4.24 | Assign Passwords             | 63 |
| 4.25 | Audit Log File Manager       | 64 |
| 4.26 | Edit APM Configuration       | 64 |
| 4.27 | Set Local Authentication Key | 65 |
| 4.28 | Merge Host                   | 69 |
| 4.29 | Profile Selector Config      | 77 |
| 4.30 | Remove Host                  | 78 |
| 4.31 | Public Key Manager           | 78 |
| 4.32 | Logout                       | 79 |

#### 1. Overview

#### 1.1 Introduction

This chapter defines the Kernel Overview Manual Validation Procedure and is part of the required set of test procedures to be used in the certification of products to The Open Brand COE Platform Product Standard<sup>1</sup>.

#### 2. Test Purpose

#### 2.1 Scope

This test procedure provides a high level test of the full range of fundamental Kernel Platform functionality. Each of the other COE Platform Compliance tests provides a deeper (i.e. more thorough) test of specific narrower range of Kernel functionality. This test also assures that the Graphical User Interface (GUI) presented to the user for basic system operation is consistent across all compliant systems certified to the COE Platform Product Standard. This test also assures that the operations invoked and exercised have identical results and that they are consistent across all compliant systems.

#### 2.2 Description of test items

Functionality that will be tested using the Kernel Overview Validation Procedure is as follows:

**sysadmin login** - Verify sysadmin login, Profile Selector, Change Password Tool, command line accessibility, and icon accessibility

**Adm Tool** - Invokes the native operating system's administration tool. On Solaris, the Adm Tool icon invokes the Solaris admintool application.

**Change Machine ID (with DNS)** - Allows the System Administrator to change the machine name or Internet Protocol (IP) address of the workstation.

**Create Action** - Allows the System Administrator to create a desktop action.

**Dtterm** - Opens a dtterm terminal window for the System Administrator to perform tasks that require the use of a command line.

**Disk Manager** - Allows the System Administrator to perform file system management tasks, including mounting and exporting file system partitions, formatting hard drives and hard drive partitions, displaying available hard disk space, and initializing diskettes.

<sup>&</sup>lt;sup>1</sup> See http://www.opengroup.org/openbrand/coe/

**Edit Local Hosts** - Allows the System Administrator to manage the local host table, which lists the computers that can be accessed from the local workstation.

**Network Installation Server and Segment Installer** - Allows the System Administrator to load software segments onto a machine and make them available for other computers to install. Allows the System Administrator to install and/or remove software segments on the local workstation.

**Set Routes** - Allows the System Administrator to configure the workstation to connect to the wide area network through a default router.

**Set System Time** - Allows the System Administrator to set or change the value of the system time.

**Text Editor** - Invokes a text editor application.

**Xterm** - Opens an xterm terminal window for the System Administrator to perform tasks that require the use of a command line.

Reboot System - Allows the System Administrator to reboot the machine.

**Shutdown System** - Allows the System Administrator to prepare the machine for powering down.

**secman login** - Verify secman login, Profile Selector, Change Password Tool, command line accessibility, and icon accessibility

**APM Client** - Invokes the Account and Profile Manager client application. The APM Client administers user accounts, groups, profiles, and hosts.

APM Server Reload - Shuts down and restarts the APM local server process

**APM Server Stop** - Shuts down the APM local server process.

**APM Server Start** - Restarts the APM local server process if the Security Administrator has shut it down. The APM local server communicates with the APM client and the APM master server to perform administrative operations.

**Assign Passwords** - Allows the Security Administrator to assign passwords to user accounts. This operation requires root access to the system.

**Audit Log File Manager** - Allows the Security Administrator to manage the audit log files, which record user login and logout information.

**Edit APM Configuration** - Invokes a graphical tool that allows the Security Administrator to edit the APM configuration settings.

**Set Local Authentication Key** – Uses the keyman account to set the local authentication key for the Candidate Platform and inform the Validation Host of the key.

**Merge Host** - Copies and synchronizes APM account and profile information from an APM host server to the APM master server. This operation adds an APM host to the APM administrative domain.

**Profile Selector Configuration** - Configures settings for the Profile Selector application.

**Remove Host** - Removes a merged host from the APM administrative domain.

**Public Key Manager** – Exports the host's public key to a text file or imports the public key of a remote host.

#### Logout.

#### 2.3 Test Data/Media Required

The following segments are required to execute this test:

OnlineDocs Segment Version 4.2.0.0.

#### 2.4 Setup/Equipment Required

This test requires a Validation Cell consisting of a Validation Host and Candidate Platform.

#### 2.5 Required Personnel

A single (1) tester will be required. The tester must be familiar with POSIX/UNIX application platforms, but need not be familiar with the Common Operating Environment (COE).

2.6 Change History

#### June 02, 2003

Initial Release

#### 3. Test Procedure Submission Form

## **Test Title: Kernel Overview Validation Procedure**

| Candidate Platform:     | Date:                                         |
|-------------------------|-----------------------------------------------|
| Tester:                 | Estimated Runtime: 6 hours                    |
| Start Time: End Time:   | Actual Runtime:                               |
| Test Site/Organization: | Overall Test Result (Circle One): PASS / FAIL |
|                         |                                               |
| Hardware Platform:      | System Software:                              |
| Network Type:           | Printer:                                      |
| Local Devices (if any): |                                               |
|                         |                                               |

## 4. Test Procedure

## Start of Validation Procedure

|       | Operator Action                                                                                                    | Expected Result                                                                       | Observed Result         |
|-------|----------------------------------------------------------------------------------------------------|---------------------------------------------------------------------------------------|-------------------------|
|       | Note -> Sections A1.1 through B1.2 should be exec                                                                           | setting up DNS.                                                                       |                         |
| Α     | 4.1 Verify sysadmin Login, Profile Selector, Change Password Tool, Command Line Accessibility, and Icon<br>Accessibility    |                                                                                       |                         |
| A.1   | Verify sysadmin Login                                                                                                    |                                                                                       |                         |
| A.1.1 | <b>NOTE:</b> Perform the following steps on the Candidate Platform (kpccp).                                                 | The DII COE LOGIN screen appears with the DoD security warning message and the Please | Circle one: PASS / FAIL |
|       | Verify that the DII COE LOGIN screen appears.                                                                               | enter your user name text box.                                                        |                         |
| A.1.2 | Log in as the System Administrator by typing<br>sysadmin in the Please enter your<br>user name text box and pressing ENTER. | The password screen appears with the Please<br>enter your password text box.          | Circle one: PASS / FAIL |
| A.1.3 | Type the password for the sysadmin account in the Please enter your password text box and press ENTER.                      | A dialog box appears indicating that the password needs to be changed.                | Circle one: PASS / FAIL |
| A.1.4 | Click ОК.                                                                                                    | A command line window appears with an Enter login password prompt.                    | Circle one: PASS / FAIL |

|       | Operator Action                                                       | Expected Result                                                                                | Observed Result         |
|-------|-----------------------------------------------------------------------|------------------------------------------------------------------------------------------------|-------------------------|
| A.1.5 | Enter the initial password.                                           | The prompt changes to New password.                                                            | Circle one: PASS / FAIL |
|       | <b>NOTE:</b> The mouse cursor must be within the command line window. |                                                                                                |                         |
| A.1.6 | Enter a new password.                                                 | The prompt changed to Re-enter new password.                                                   | Circle one: PASS / FAIL |
|       | Record the new password.                                              |                                                                                                | Password:               |
| A.1.7 | Re-enter the new password.                                            | The DII COE LOGIN screen appears.                                                              | Circle one: PASS / FAIL |
| A.1.8 | Log in as user sysadmin with the new password.                        | An INFORMATIONAL MESSAGE dialog box<br>appears confirming COE login processing is<br>complete. | Circle one: PASS / FAIL |
| A.1.9 | Click OK in the INFORMATIONAL MESSAGE dialog box.                     | The dialog box disappears.                                                                     | Circle one: PASS / FAIL |

|       | Operator Action                                                                                          | Expected Result                                                                            | Observed Result         |
|-------|----------------------------------------------------------------------------------------------------|--------------------------------------------------------------------------------------------|-------------------------|
| A.2   | <b>4.2 Verify</b> sysadmin Profile Selector <b>Fu</b>                                                    | nctionality                                                                                |                         |
| A.2.1 | <b>NOTE:</b> Perform the following steps on the Candidate Platform (kpccp).                              | The Profile Selector window appears with SA Default listed in the Selected Profiles panel. | Circle one: PASS / FAIL |
|       | On the CDE, click Profile Selector (the head with a question mark).                                      |                                                                                            |                         |
| A.2.2 | Click Cancel.                                                                                            | The Profile Selector window disappears.                                                    | Circle one: PASS / FAIL |
| A.3   | 4.3 Verify sysadmin Change Password Tool F                                                               | Functionality                                                                              |                         |
| A.3.1 | <b>NOTE:</b> Perform the following steps on the Candidate Platform (kpccp).                              | The DII Tools menu appears.                                                                | Circle one: PASS / FAIL |
|       | On the CDE, access the Change Password<br>Tool by clicking the arrow above the Profile<br>Selector icon. |                                                                                            |                         |
| A.3.2 | Select Change Password Tool.                                                                             | The Change your password window appears.                                                   | Circle one: PASS / FAIL |
| A.3.3 | Enter an incorrect sysadmin password in the Old Password text box.                                       | Asterisks appear in the text box.                                                          | Circle one: PASS / FAIL |
| A.3.4 | Enter a valid new password in the New<br>Password and Password Confirm text boxes.                       | Asterisks appear in the text boxes.                                                        | Circle one: PASS / FAIL |

|        | Operator Action                                                                                                    | Expected Result                                                                       | Observed Result         |
|--------|----------------------------------------------------------------------------------------------------|---------------------------------------------------------------------------------------|-------------------------|
| A.3.5  | Click Submit.                                                                                                    | A Status Summary dialog box appears indicating the validation by sysadmin failed.     | Circle one: PASS / FAIL |
| A.3.6  | Click OK.                                                                                                    | The Status Summary dialog box disappears.                                             | Circle one: PASS / FAIL |
| A.3.7  | On the CDE, access the Change Password<br>Tool by clicking the arrow above the Profile<br>Selector icon.           | The DII Tools menu appears.                                                           | Circle one: PASS / FAIL |
| A.3.8  | Select Change Password Tool.                                                                                       | The Change your password window appears.                                              | Circle one: PASS / FAIL |
| A.3.9  | Enter the correct sysadmin password in the Old Password text box.                                                  | Asterisks appear in the text box.                                                     | Circle one: PASS / FAIL |
| A.3.10 | Enter a new password in the New Password and Password Confirm text boxes.                                          | Asterisks appear in the text boxes.                                                   | Circle one: PASS / FAIL |
|        | <b>NOTE</b> : This password change cannot be undone.<br>All test personnel should be informed of the new password. |                                                                                       |                         |
| A.3.11 | Click Submit.                                                                                                    | A Status Summary dialog box appears indicating minimum password life has not expired. | Circle one: PASS / FAIL |
| A.3.12 | Click OK.                                                                                                    | The Status Summary dialog box disappears.                                             | Circle one: PASS / FAIL |
| A.3.13 | On the CDE, click Exit.                                                                                            | A Logout Confirmation dialog box appears.                                             | Circle one: PASS / FAIL |

|        | Operator Action                                                                                                    | Expected Result                                                                           | Observed Result         |
|--------|----------------------------------------------------------------------------------------------------|-------------------------------------------------------------------------------------------|-------------------------|
| A.3.14 | Click OK.                                                                                                    | The dialog box disappears and the DII COE LOGIN screen appears.                           | Circle one: PASS / FAIL |
| A.3.15 | Login as sysadmin using the old password.                                                                                             | The desktop appears.                                                                      | Circle one: PASS / FAIL |
| A.4    | 4.4 Verify Command Line Access                                                                                                    |                                                                                           |                         |
| A.4.1  | <b>NOTE:</b> Perform the following steps on the Candidate Platform (kpccp).                                                           | The Workspace Menu appears.                                                               | Circle one: PASS / FAIL |
|        | Right-click on the desktop.                                                                                                    |                                                                                           |                         |
| A.4.2  | Select Tools > Terminal.                                                                                                    | A Terminal window appears with a command line prompt.                                     | Circle one: PASS / FAIL |
|        | <b>NOTE:</b> This method is OS specific. Use the relevant method on the OS being tested and note it in the Observed Result column.    |                                                                                           |                         |
|        | <b>NOTE:</b> This method should be used in all following test steps for the operator action "Open a Terminal window".                 |                                                                                           |                         |
| A.4.3  | At the command prompt type                                                                                                    | The system returns                                                                        | Circle one: PASS / FAIL |
|        | id                                                                                                    | uid=100(sysadmin) gid=1(other)                                                            |                         |
|        | <b>NOTE:</b> This command is OS specific. Use the relevant command on the OS being tested and note it in the Observed Results column. | <b>NOTE:</b> This result is OS specific. The result should indicate the user is sysadmin. |                         |

|       | Operator Action                                                                                                    | Expected Result                                                                     | Observed Result         |
|-------|----------------------------------------------------------------------------------------------------|-------------------------------------------------------------------------------------|-------------------------|
| A.4.4 | At the command prompt type                                                                                                    | The system returns                                                                  | Circle one: PASS / FAIL |
|       | pwd                                                                                                    | /h/USERS/local/sysadmin/Scripts                                                     |                         |
|       | <b>NOTE:</b> This command is OS specific. Use the relevant command on the OS being tested and note it in the Observed Results column. | <b>NOTE:</b> This result is OS specific. The result should indicate the above path. |                         |
| A.4.5 | At the command prompt type                                                                                                    | The Terminal window disappears.                                                     | Circle one: PASS / FAIL |
|       | exit                                                                                                    |                                                                                     |                         |
| A.5   | Verify Icon Access                                                                                                    |                                                                                     |                         |
| A.5.1 | <b>NOTE:</b> Perform the following steps on the Candidate Platform (kpccp).                                                           | The Workspace Menu appears.                                                         | Circle one: PASS / FAIL |
|       | Right-click on the desktop.                                                                                                    |                                                                                     |                         |
|       | <b>NOTE:</b> This method is OS specific. Use the relevant method on the OS being tested and note it in the Observed Results column.   |                                                                                     |                         |
| A.5.2 | Select Applications > Application<br>Manager.                                                                                         | The Application Manager window appears.                                             | Circle one: PASS / FAIL |
|       | <b>NOTE:</b> This method is OS specific. Use the relevant method on the OS being tested and note it in the Observed Results column.   |                                                                                     |                         |
| A.5.3 | Double-click DII_APPS.                                                                                                    | The Application Manager - DII_APPS window appears.                                  | Circle one: PASS / FAIL |

|            | Operator Action                                                                                       | Expected Result                                                                                                    | Observed Result         |
|------------|----------------------------------------------------------------------------------------------------|----------------------------------------------------------------------------------------------------|-------------------------|
| A.5.4      | Double-click SysAdm.                                                                                  | The Application Manager - SysAdm<br>window appears with the following icons: (go<br>up), Adm Tool, Change Machine ID,<br>Create Action, DTterm, Disk<br>Manager, Edit Local Hosts, Network<br>Installation Server, Reboot<br>System, Segment Installer, Set<br>DNS, Set Routes, Set System Time,<br>Shutdown System, Text Edit, XTerm. | Circle one: PASS / FAIL |
| В          | 4.5 Verify Adm Tool Functionality                                                                     |                                                                                                    |                         |
| <b>B.1</b> | Open the Adm Tool                                                                                     |                                                                                                    |                         |
| B.1.1      | <b>NOTE:</b> Perform the following steps on the Candidate Platform (kpccp).<br>Double-click Adm Tool. | The Admintool: Users window appears.<br><b>NOTE:</b> This result is OS specific. The native operating system's administration tool should be launched.                                                                                                    | Circle one: PASS / FAIL |
| B.1.2      | Select File > Exit.                                                                                   | The Admintool:Users window disappears.                                                                                                    | Circle one: PASS / FAIL |

|       | Operator Action                                                                                                    | Expected Result                                                           | Observed Result         |
|-------|----------------------------------------------------------------------------------------------------|---------------------------------------------------------------------------|-------------------------|
|       | Note -> Prior to proceeding, all add<br>configured on the candidate platform                                                                                                    | ditional segments should be installed<br>m.                               | d and the DNS           |
| С     | 4.6 Change Machine ID Functionality                                                                                                    |                                                                           |                         |
| C.1   | Change the Machine Name and IP Address Of th                                                                                                    | e Workstation                                                             |                         |
| C.1.1 | <b>NOTE:</b> Perform the following steps on the Candidate Platform (kpccp).                                                                                                    | The Change Machine Id window appears.                                     | Circle one: PASS / FAIL |
|       | Double-click Change Machine ID in the<br>Application Manager - SysAdm window.                                                                                                    |                                                                           |                         |
| C.1.2 | In the New Machine Name text box, enter nohost                                                                                                    | nohost appears in the New Machine Name text box.                          | Circle one: PASS / FAIL |
|       | <b>NOTE:</b> If the /etc/resolv.conf file is<br>installed on the system, the Change Machine ID<br>tool checks the system's host name against the<br>information in the Domain Name Service (DNS). If<br>the System Administrator attempts to use the<br>Change Machine ID tool to change the host name<br>to one that is not found in the DNS, the machine ID<br>will not be changed. |                                                                           |                         |
| C.1.3 | In the New Machine Address text box enter 10.0.0.1                                                                                                    | 10.0.0.1 appears in the New Machine Address text box.                     | Circle one: PASS / FAIL |
| C.1.4 | Click Ok.                                                                                                    | An Input dialog box appears asking for the master APM authentication key. | Circle one: PASS / FAIL |

| Operator Action                           | Expected Result                                                                                                    | Observed Result                                                                                                    |
|-------------------------------------------|----------------------------------------------------------------------------------------------------|----------------------------------------------------------------------------------------------------|
| Enter the master APM authentication key.  | Asterisks appear in the text box.                                                                                                    | Circle one: PASS / FAIL                                                                                                    |
| Click OK.                                 | A Error dialog box appears with the message:<br>Could not change host ID!                                                                                                    | Circle one: PASS / FAIL                                                                                                    |
|                                           | address with DNS.                                                                                                    |                                                                                                    |
| Click OK.                                 | The Error dialog box disappears.                                                                                                    | Circle one: PASS / FAIL                                                                                                    |
| In the New Machine Name text box enter    | kpctest appears in the New Machine Name                                                                                                    | Circle one: PASS / FAIL                                                                                                    |
| kpctest                                   | text box.                                                                                                    |                                                                                                    |
| In the New Machine Address text box enter | 204.34.175.193 appears in the New                                                                                                    | Circle one: PASS / FAIL                                                                                                    |
| 204.34.175.193                            |                                                                                                    |                                                                                                    |
| Click Ok.                                 | An Input dialog box appears asking for the master APM authentication key.                                                                                                    | Circle one: PASS / FAIL                                                                                                    |
| Enter the master APM authentication key.  | Asterisks appear in the text box.                                                                                                    | Circle one: PASS / FAIL                                                                                                    |
| Click OK.                                 | A Success dialog box appears with the message:                                                                                                    | Circle one: PASS / FAIL                                                                                                    |
|                                           | Operation completed successfully.                                                                                                    |                                                                                                    |
|                                           | Reboot system now?                                                                                                    |                                                                                                    |
| Click Yes.                                | The workstation reboots and the DII COE LOGIN screen appears.                                                                                                    | Circle one: PASS / FAIL                                                                                                    |
|                                           | Operator ActionEnter the master APM authentication key.Click OK.Click OK.In the New Machine Name text box enter<br>kpctestIn the New Machine Address text box enter<br>204.34.175.193Click OK.Enter the master APM authentication key.Click OK.Click OK.Click OK.Click OK. | Operator ActionExpected ResultEnter the master APM authentication key.Asterisks appear in the text box.Click OK.A Error dialog box appears with the message:<br>Could not change host ID!<br>Unable to verify hostname and ip<br>address with DNS.Click OK.The Error dialog box disappears.In the New Machine Name text box enter<br>kpctestkpctest appears in the New Machine Name<br>text box.In the New Machine Address text box enter<br>204.34.175.193204.34.175.193 appears in the New<br>Machine Address text box.Click OK.An Input dialog box appears asking for the<br>master APM authentication key.Enter the master APM authentication key.Asterisks appear in the text box.Click OK.A Success dialog box appears with the message:<br>Operation completed successfully.<br>Reboot system now?Click Yes.The workstation reboots and the DII COE<br>LOGIN screen appears. |

|       | Operator Action                                                                          | Expected Result                                                                   | Observed Result         |
|-------|------------------------------------------------------------------------------------------|-----------------------------------------------------------------------------------|-------------------------|
| C.2   | Verify ID Change                                                                         | •                                                                                 |                         |
| C.2.1 | <b>NOTE:</b> Perform the following steps on the Candidate Platform (kpccp).              | The desktop appears.                                                              | Circle one: PASS / FAIL |
|       | Login as sysadmin.                                                                       |                                                                                   |                         |
| C.2.2 | Open a Terminal window.                                                                  | A Terminal window appears with a command line prompt.                             | Circle one: PASS / FAIL |
| C.2.3 | At the command prompt type<br>cat /etc/hosts                                             | The contents of the /hosts file appear.                                           | Circle one: PASS / FAIL |
| C.2.4 | Verify that the following line appears in the listing:<br>204.34.175.193 kpctest loghost | A line containing the specified information is present.                           | Circle one: PASS / FAIL |
|       |                                                                                          | The additional text "kpccp.kpc.disa.mil" may also be present.                     |                         |
|       |                                                                                          | <b>NOTE:</b> Change Machine ID does not change aliases (i.e. kpccp.kpc.disa.mil). |                         |
| C.3   | Restore the Machine Name and IP Address Of the                                           | e Workstation                                                                     |                         |
| C.3.1 | <b>NOTE:</b> Perform the following steps on the Candidate Platform (kpccp).              | The Profile Selector window appears with SA Default listed in the Available       | Circle one: PASS / FAIL |
|       | Click Profile Selector.                                                                  | Profiles panel.                                                                   |                         |
| C.3.2 | Double-click SA Default.                                                                 | Profile SA Default moves to the Selected Profiles panel.                          | Circle one: PASS / FAIL |

|        | Operator Action                                                   | Expected Result                                                                                       | Observed Result         |
|--------|-------------------------------------------------------------------|----------------------------------------------------------------------------------------------------|-------------------------|
| C.3.3  | Click OK.                                                         | The Profile Selector Results window appears indicating that SA Default has been successfully assumed. | Circle one: PASS / FAIL |
| C.3.4  | Click Done.                                                       | The Profile Selector Results window and Profile Selector window disappear.                            | Circle one: PASS / FAIL |
| C.3.5  | Select Applications > Application<br>Manager > DII_APPS > SysAdm. | The Application Manager - SysAdm window appears.                                                      | Circle one: PASS / FAIL |
| C.3.6  | Double-click Change Machine ID.                                   | The Change Machine Id window appears.                                                                 | Circle one: PASS / FAIL |
| C.3.7  | In the New Machine Name text box, enter kpccp                     | kpccp appears in the New Machine Name text box.                                                       | Circle one: PASS / FAIL |
| C.3.8  | In the New Machine Address text box enter 204.34.175.195          | 204.34.175.195 appears in the New<br>Machine Address text box.                                        | Circle one: PASS / FAIL |
| C.3.9  | Click Ok.                                                         | An Input dialog box appears asking for the master APM authentication key.                             | Circle one: PASS / FAIL |
| C.3.10 | Enter the Master APM Authentication key.                          | Asterisks appear in the text box.                                                                     | Circle one: PASS / FAIL |
| C.3.11 | Click OK.                                                         | A Success dialog box appears with the message:                                                        | Circle one: PASS / FAIL |
|        |                                                                   | Operation completed successfully.                                                                     |                         |
|        |                                                                   | Reboot system now?                                                                                    |                         |

|        | Operator Action                                                                                                    | Expected Result                                                                                      | Observed Result         |
|--------|----------------------------------------------------------------------------------------------------|----------------------------------------------------------------------------------------------------|-------------------------|
| C.3.12 | Click Yes.                                                                                                    | The workstation reboots and the DII COE LOGIN screen appears.                                        | Circle one: PASS / FAIL |
| D      | 4.7 Create Action                                                                                                    |                                                                                                    |                         |
| D.1    | Create A Desktop Action                                                                                                    |                                                                                                    |                         |
| D.1.1  | <b>NOTE:</b> Perform the following steps on the Candidate Platform (kpccp).                                                         | The desktop appears.                                                                                 | Circle one: PASS / FAIL |
|        | Login as sysadmin.                                                                                                    |                                                                                                    |                         |
| D.1.2  | Select Applications > Application<br>Manager > DII_APPS > SysAdm.                                                                   | The Application Manager - SysAdm window appears.                                                     | Circle one: PASS / FAIL |
| D.1.3  | Double-click Create Action.                                                                                                    | The Create Action window appears.                                                                    | Circle one: PASS / FAIL |
| D.1.4  | In the Action Name (Icon Label) text box, enter Test Action.                                                                        | Test Action appears in the Action Name (Icon Label) text box.                                        | Circle one: PASS / FAIL |
| D.1.5  | In the Command When Action Is Opened<br>(Double-clicked) text box, enter<br>/usr/openwin/bin/clock                                  | /usr/openwin/bin/clock appears in the<br>Command When Action Is Opened<br>(Double-clicked) text box. | Circle one: PASS / FAIL |
|        | <b>NOTE:</b> This method is OS specific. Use the relevant method on the OS being tested and note it in the Observed Results column. |                                                                                                    |                         |

|       | Operator Action                                                                                                    | Expected Result                                                     | Observed Result         |
|-------|----------------------------------------------------------------------------------------------------|---------------------------------------------------------------------|-------------------------|
| D.1.6 | Select File > Save.                                                                                                    | A Create Action – Confirmation dialog box appears with the message: | Circle one: PASS / FAIL |
|       |                                                                                                    | The new action Test Action has been placed in your home folder.     |                         |
| D.1.7 | Click OK.                                                                                                    | The Create Action - Confirmation dialog box disappears.             | Circle one: PASS / FAIL |
| D.2   | Verify the New Desktop Action                                                                                                    |                                                                     |                         |
| D.2.1 | <b>NOTE:</b> Perform the following steps on the Candidate Platform (kpccp).                                                         | The Workspace Menu appears.                                         | Circle one: PASS / FAIL |
|       | Right-click on the desktop.                                                                                                    |                                                                     |                         |
|       | <b>NOTE:</b> This method is OS specific. Use the relevant method on the OS being tested and note it in the Observed Results column. |                                                                     |                         |
| D.2.2 | Select Folders > File Manager - Home.                                                                                               | A File Manager - Scripts window                                     | Circle one: PASS / FAIL |
|       | <b>NOTE:</b> This method is OS specific. Use the relevant method on the OS being tested and note it in the Observed Results column. | appears.                                                            |                         |
| D.2.3 | Verify that an icon named Test Action is present in the File Manager – Scripts window.                                              | The Test Action icon is present.                                    | Circle one: PASS / FAIL |
| D.2.4 | Double-click Test Action.                                                                                                    | A clock window appears on the screen.                               | Circle one: PASS / FAIL |

|       | Operator Action                                                             | Expected Result                               | Observed Result         |
|-------|-----------------------------------------------------------------------------|-----------------------------------------------|-------------------------|
| D.3   | Remove the New Desktop Action                                               |                                               |                         |
| D.3.1 | <b>NOTE:</b> Perform the following steps on the Candidate Platform (kpccp). | A drop-down menu appears.                     | Circle one: PASS / FAIL |
|       | Right-click Test Action in the File<br>Manager - Scripts window.            |                                               |                         |
| D.3.2 | Select Put in Trash.                                                        | The Test Action icon disappears.              | Circle one: PASS / FAIL |
| D.3.3 | Select File > Close in the File Manager<br>- Scripts window.                | The File Manager - Scripts window disappears. | Circle one: PASS / FAIL |
| D.3.4 | Select File > Exit in the Create Action window.                             | The Create Action window disappears.          | Circle one: PASS / FAIL |
| D.3.5 | Close the clock window.                                                     | The clock window disappears.                  | Circle one: PASS / FAIL |

|            | Operator Action                                                                                                    | Expected Result                                                                           | Observed Result         |
|------------|----------------------------------------------------------------------------------------------------|-------------------------------------------------------------------------------------------|-------------------------|
| Е          | 4.8 DTterm                                                                                                    |                                                                                           |                         |
| <b>E.1</b> | Setup                                                                                                    |                                                                                           |                         |
| E.1.1      | <b>NOTE:</b> Perform the following steps on the Candidate Platform (kpccp).                                                           | A Terminal window appears with a login prompt.                                            | Circle one: PASS / FAIL |
|            | Double-click DTterm in the Application<br>Manager - SysAdm window.                                                                    |                                                                                           |                         |
| E.1.2      | At the login prompt type                                                                                                    | A Password prompt appears.                                                                | Circle one: PASS / FAIL |
|            | sysadmin                                                                                                    |                                                                                           |                         |
| E.1.3      | At the Password prompt type the sysadmin password.                                                                                    | A warning message is displayed and then the command prompt appears.                       | Circle one: PASS / FAIL |
| E.1.4      | At the command prompt type                                                                                                    | The system returns                                                                        | Circle one: PASS / FAIL |
|            | id                                                                                                    | uid=100(sysadmin) gid=1(other)                                                            |                         |
|            | <b>NOTE:</b> This command is OS specific. Use the relevant command on the OS being tested and note it in the Observed Results column. | <b>NOTE:</b> This result is OS specific. The result should indicate the user is sysadmin. |                         |
| E.1.5      | At the command prompt type                                                                                                    | The system returns                                                                        | Circle one: PASS / FAIL |
|            | pwd                                                                                                    | /h/USERS/local/sysadmin/Scripts                                                           |                         |
|            | <b>NOTE:</b> This command is OS specific. Use the relevant command on the OS being tested and note it in the Observed Result column.  | <b>NOTE:</b> This result is OS specific. The result should indicate the above path.       |                         |

|       | Operator Action                                                                                    | Expected Result                                       | Observed Result         |
|-------|----------------------------------------------------------------------------------------------------|-------------------------------------------------------|-------------------------|
| E.1.6 | At the command prompt type<br>exit                                                                 | The Terminal window disappears.                       | Circle one: PASS / FAIL |
| F     | 4.9 Disk Manager                                                                                   |                                                       |                         |
| F.1   | Verify That the Candidate Platform Can Share                                                       | (Export) A Directory                                  |                         |
| F.1.1 | NOTE: Perform the following steps on the<br>Candidate Platform (kpccp).<br>Open a Terminal window. | A Terminal window appears with a command line prompt. | Circle one: PASS / FAIL |
| F.1.2 | At the command prompt type<br>su -                                                                 | The Password prompt appears.                          | Circle one: PASS / FAIL |
| F.1.3 | At the Password prompt type the root password.                                                     | The command prompt returns.                           | Circle one: PASS / FAIL |
| F.1.4 | At the command prompt type csh                                                                     | The command prompt returns.                           | Circle one: PASS / FAIL |
| F.1.5 | At the command prompt type<br>mkdir /kpchost.home2                                                 | The command prompt returns.                           | Circle one: PASS / FAIL |
| F.1.6 | At the command prompt type<br>cd /home2                                                            | The command prompt returns.                           | Circle one: PASS / FAIL |

|        | Operator Action                                                             | Expected Result                                       | Observed Result         |
|--------|-----------------------------------------------------------------------------|-------------------------------------------------------|-------------------------|
| F.1.7  | At the command prompt type                                                  | The command prompt returns.                           | Circle one: PASS / FAIL |
|        | echo > kpccp                                                                |                                                       |                         |
| F.1.8  | <b>NOTE</b> : Perform the following steps on the Validation Host (kpchost). | The desktop appears.                                  | Circle one: PASS / FAIL |
|        | Login as sysadmin.                                                          |                                                       |                         |
| F.1.9  | Open a Terminal window.                                                     | A Terminal window appears with a command line prompt. | Circle one: PASS / FAIL |
| F.1.10 | At the command prompt type                                                  | The Password prompt appears.                          | Circle one: PASS / FAIL |
|        | su -                                                                        |                                                       |                         |
| F.1.11 | At the Password prompt type the root password.                              | The command prompt returns.                           | Circle one: PASS / FAIL |
| F.1.12 | At the command prompt type                                                  | The command prompt returns.                           | Circle one: PASS / FAIL |
|        | csh                                                                         |                                                       |                         |
| F.1.13 | At the command prompt type                                                  | The command prompt returns.                           | Circle one: PASS / FAIL |
|        | mkdir /kpccp.home2                                                          |                                                       |                         |
| F.1.14 | At the command prompt type                                                  | The command prompt returns.                           | Circle one: PASS / FAIL |
|        | cd /home2                                                                   |                                                       |                         |
| F.1.15 | At the command prompt type                                                  | The command prompt returns.                           | Circle one: PASS / FAIL |
|        | echo > kpchost                                                              |                                                       |                         |

|       | Operator Action                                                              | Expected Result                                                                           | Observed Result         |
|-------|------------------------------------------------------------------------------|-------------------------------------------------------------------------------------------|-------------------------|
| F.2   | Share and Mount Candidate Platform's /home2                                  | ·                                                                                         |                         |
| F.2.1 | <b>NOTE</b> : Perform the following steps on the Candidate Platform (kpccp). | The Disk Manager window appears.                                                          | Circle one: PASS / FAIL |
|       | Double-click Disk Manager in the Application Manager - SysAdm window.        |                                                                                           |                         |
| F.2.2 | Select the row containing /home2 in the Mounted On column.                   | The row is highlighted.                                                                   | Circle one: PASS / FAIL |
| F.2.3 | Click Export FS.                                                             | The Export/Unexport File Systems dialog box appears.                                      | Circle one: PASS / FAIL |
| F.2.4 | In the options text box enter<br>rw=kpchost.kpc.disa.mil                     | rw=kpchost.kpc.disa.mil appears in the text box.                                          | Circle one: PASS / FAIL |
| F.2.5 | Click Export.                                                                | A Confirmation dialog box appears asking if the directory should be exported permanently. | Circle one: PASS / FAIL |
| F.2.6 | Click Yes.                                                                   | The dialog boxes disappear.                                                               | Circle one: PASS / FAIL |
| F.2.7 | <b>NOTE</b> : Perform the following steps on the Validation Host (kpchost).  | The Application Manager - SysAdm window appears.                                          | Circle one: PASS / FAIL |
|       | Select Applications > Application<br>Manager > DII_APPS > SysAdm.            |                                                                                           |                         |
| F.2.8 | Double-click Disk Manager.                                                   | The Disk Manager window appears.                                                          | Circle one: PASS / FAIL |

|        | Operator Action                                                          | Expected Result                                                                           | Observed Result         |
|--------|--------------------------------------------------------------------------|-------------------------------------------------------------------------------------------|-------------------------|
| F.2.9  | Click Mount New.                                                         | The Mount File System dialog box appears.                                                 | Circle one: PASS / FAIL |
| F.2.10 | In the FILE SYSTEM text box enter kpccp:/home2                           | kpccp:/home2 appears in the text box.                                                     | Circle one: PASS / FAIL |
| F.2.11 | In the MOUNT POINT text box enter /kpccp.home2                           | /kpccp.home2 appears in the text box.                                                     | Circle one: PASS / FAIL |
| F.2.12 | Click MOUNT.                                                             | A Confirmation dialog box appears asking if the directory should be mounted permanently.  | Circle one: PASS / FAIL |
| F.2.13 | Click Yes.                                                               | The dialog boxes disappear and a row for kpccp:/home2 appears in the Disk Manager window. | Circle one: PASS / FAIL |
| F.2.14 | At the command prompt in the Terminal<br>window, type<br>cd /kpccp.home2 | The command prompt returns.                                                               | Circle one: PASS / FAIL |
| F.2.15 | At the command prompt type<br>ls                                         | The file kpccp appears in the listing.                                                    | Circle one: PASS / FAIL |
| F.2.16 | At the command prompt type<br>cd /                                       | The command prompt returns.                                                               | Circle one: PASS / FAIL |

|        | Operator Action                                                                              | Expected Result                                                                                 | Observed Result         |
|--------|----------------------------------------------------------------------------------------------|-------------------------------------------------------------------------------------------------|-------------------------|
| F.2.17 | In the Disk Manager window, select the row containing /kpccp.home2 in the Mounted On column. | The row is highlighted.                                                                         | Circle one: PASS / FAIL |
| F.2.18 | Click Unmount.                                                                               | A Confirmation dialog box appears asking if the directory should be unmounted permanently.      | Circle one: PASS / FAIL |
| F.2.19 | Click Yes.                                                                                   | The dialog box disappears and the row for /kpccp.home2 disappears from the Disk Manager window. | Circle one: PASS / FAIL |
| F.2.20 | <b>NOTE</b> : Perform the following steps on the Candidate Platform (kpccp).                 | The row is highlighted.                                                                         | Circle one: PASS / FAIL |
|        | In the Disk Manager window, select the row containing /home2 in the Mounted On column.       |                                                                                                 |                         |
| F.2.21 | Click Export FS.                                                                             | The Export/Unexport File Systems dialog box appears.                                            | Circle one: PASS / FAIL |
| F.2.22 | Click Unexport.                                                                              | A dialog box appears asking if the directory should<br>be unexported permanently.               | Circle one: PASS / FAIL |
| F.2.23 | Click Yes.                                                                                   | The dialog boxes disappear.                                                                     | Circle one: PASS / FAIL |

|            | Operator Action                                                                        | Expected Result                                                                           | Observed Result         |
|------------|----------------------------------------------------------------------------------------|-------------------------------------------------------------------------------------------|-------------------------|
| <b>F.3</b> | Share and Mount Validation Host's /home2                                               |                                                                                           |                         |
| F.3.1      | <b>NOTE:</b> Perform the following steps on the Validation Host (kpchost).             | The row is highlighted.                                                                   | Circle one: PASS / FAIL |
|            | In the Disk Manager window, select the row containing /home2 in the Mounted On column. |                                                                                           |                         |
| F.3.2      | Click Export FS.                                                                       | The Export/Unexport File Systems dialog box appears.                                      | Circle one: PASS / FAIL |
| F.3.3      | In the options text box, enter<br>rw=kpccp.kpc.disa.mil                                | rw=kpccp.kpc.disa.mil appears in the text box.                                            | Circle one: PASS / FAIL |
| F.3.4      | Click Export.                                                                          | A Confirmation dialog box appears asking if the directory should be exported permanently. | Circle one: PASS / FAIL |
| F.3.5      | Click Yes.                                                                             | The dialog boxes disappear.                                                               | Circle one: PASS / FAIL |
| F.3.6      | <b>NOTE</b> : Perform the following steps on the Candidate Platform (kpccp).           | The Mount File System dialog box appears.                                                 | Circle one: PASS / FAIL |
|            | Click Mount New.                                                                       |                                                                                           |                         |
| F.3.7      | In the FILE SYSTEM text box, enter kpchost:/home2                                      | kpchost:/home2 appears in the text box.                                                   | Circle one: PASS / FAIL |
| F.3.8      | In the MOUNT POINT text box enter /kpchost.home2                                       | /kpchost.home2 appears in the text box.                                                   | Circle one: PASS / FAIL |

|        | Operator Action                                                                                | Expected Result                                                                                   | Observed Result         |
|--------|------------------------------------------------------------------------------------------------|---------------------------------------------------------------------------------------------------|-------------------------|
| F.3.9  | Click MOUNT.                                                                                   | A Confirmation dialog box appears asking if the directory should be mounted permanently.          | Circle one: PASS / FAIL |
| F.3.10 | Click Yes.                                                                                     | The dialog boxes disappear and a row for kpchost:/home2 appears in the Disk Manager window.       | Circle one: PASS / FAIL |
| F.3.11 | At the command prompt in the Terminal<br>window, type<br>cd /kpchost.home2                     | The command prompt returns.                                                                       | Circle one: PASS / FAIL |
| F.3.12 | At the command prompt type<br>ls                                                               | The file kpchost appears in the listing.                                                          | Circle one: PASS / FAIL |
| F.3.13 | At the command prompt type<br>cd /                                                             | The command prompt returns.                                                                       | Circle one: PASS / FAIL |
| F.3.14 | In the Disk Manager window, select the row containing /kpchost.home2 in the Mounted On column. | The row is highlighted.                                                                           | Circle one: PASS / FAIL |
| F.3.15 | Click Unmount.                                                                                 | A Confirmation dialog box appears asking if the directory should be unmounted permanently.        | Circle one: PASS / FAIL |
| F.3.16 | Click Yes.                                                                                     | The dialog box disappears and the row for /kpchost.home2 disappears from the Disk Manager window. | Circle one: PASS / FAIL |

|        | Operator Action                                                                        | Expected Result                                                                   | Observed Result         |
|--------|----------------------------------------------------------------------------------------|-----------------------------------------------------------------------------------|-------------------------|
| F.3.17 | <b>NOTE</b> : Perform the following steps on the Validation Host (kpchost).            | The row is highlighted.                                                           | Circle one: PASS / FAIL |
|        | In the Disk Manager window, select the row containing /home2 in the Mounted On column. |                                                                                   |                         |
| F.3.18 | Click Export FS.                                                                       | The Export/Unexport File Systems dialog box appears.                              | Circle one: PASS / FAIL |
| F.3.19 | Click Unexport.                                                                        | A dialog box appears asking if the directory should<br>be unexported permanently. | Circle one: PASS / FAIL |
| F.3.20 | Click Yes.                                                                             | The dialog boxes disappear.                                                       | Circle one: PASS / FAIL |
| F.3.21 | Log out of the Validation Host (kpchost).                                              | The DII COE LOGIN screen appears.                                                 | Circle one: PASS / FAIL |

|            | Operator Action                                                                                                    | Expected Result                                                                            | Observed Result         |
|------------|----------------------------------------------------------------------------------------------------|--------------------------------------------------------------------------------------------|-------------------------|
| <b>F.4</b> | 4.10 Format and mount disk partition                                                                                                    |                                                                                            |                         |
|            | Warning - executing the following tests in the greyed area may corrupt the disk table of the disk under test.                                                    |                                                                                            |                         |
| F.4.1      | <b>NOTE</b> : Perform the following steps on the Candidate Platform (kpccp).                                                                                     | The row with /test is highlighted.                                                         | Circle one: PASS / FAIL |
|            | In the Disk Manager window, highlight the row with /test.                                                                                                    |                                                                                            |                         |
| F.4.2      | Click Unmount.                                                                                                    | A Confirmation dialog box appears asking if the directory should be unmounted permanently. | Circle one: PASS / FAIL |
| F.4.3      | Click Yes.                                                                                                    | The dialog box disappears and the row for /test disappears from the Disk Manager window.   | Circle one: PASS / FAIL |
| F.4.4      | In the Disk Manager window, click New FS.                                                                                                    | The New File System dialog box appears.                                                    | Circle one: PASS / FAIL |
| F.4.5      | In the DISK DEVICE text box, enter                                                                                                    | i.e. /dev/dsk/c0t0d0s7 is displayed.                                                       | Circle one: PASS / FAIL |
|            | i.e. /dev/dsk/c0t0d0s7                                                                                                    |                                                                                            |                         |
|            | <b>NOTE</b> : This step is platform specific. Enter the device name for the test partition created during Validation Cell setup here and in the following steps. |                                                                                            |                         |

|        | Operator Action                                             | Expected Result                                                                                                    | Observed Result         |
|--------|-------------------------------------------------------------|----------------------------------------------------------------------------------------------------|-------------------------|
| F.4.6  | Click OK.                                                   | A Please wait message box is displayed while<br>the partition is formatted. The message box<br>disappears and the Disk Manager window<br>reappears. | Circle one: PASS / FAIL |
|        |                                                             | <b>NOTE:</b> The message box may disappear quickly.                                                                                                 |                         |
| F.4.7  | Click Mount New.                                            | The Mount File System dialog box is displayed.                                                                                                    | Circle one: PASS / FAIL |
| F.4.8  | In the FILE SYSTEM text box enter<br>i.e. /dev/dsk/c0t0d0s7 | i.e. /dev/dsk/c0t0d0s7 appears in the textbox                                                                                                    | Circle one: PASS / FAIL |
| F.4.9  | In the MOUNT POINT text box enter /home3                    | /home3 appears in the text box.                                                                                                    | Circle one: PASS / FAIL |
| F.4.10 | Click MOUNT.                                                | The dialog box appears with the following message:                                                                                                  | Circle one: PASS / FAIL |
|        |                                                             | Mount the File System Permanently?                                                                                                    |                         |
| F.4.11 | Click Yes.                                                  | i.e. /dev/dsk/c0t0d0s7 shows /home3 in Mounted On column.                                                                                           | Circle one: PASS / FAIL |
| F.4.12 | Highlight the row with /home3 in the Mounted On column.     | The row with /home3 is highlighted.                                                                                                    | Circle one: PASS / FAIL |
| F.4.13 | Click Unmount.                                              | A Confirmation dialog box appears asking if<br>the directory should be unmounted permanently.                                                       | Circle one: PASS / FAIL |
| F.4.14 | Click Yes.                                                  | The dialog box disappears and the row for /home3 disappears from the Disk Manager window.                                                           | Circle one: PASS / FAIL |

|        | Operator Action                                                             | Expected Result                                                                     | Observed Result         |
|--------|-----------------------------------------------------------------------------|-------------------------------------------------------------------------------------|-------------------------|
| F.4.15 | Click Exit in the Disk Manager window.                                      | The Disk Manager window disappears.                                                 | Circle one: PASS / FAIL |
| G      | 4.11 Edit Local Hosts                                                       |                                                                                     |                         |
| G.1    | Add A New Host                                                              |                                                                                     |                         |
| G.1.1  | <b>NOTE:</b> Perform the following steps on the Candidate Platform (kpccp). | The Edit Hosts window appears.                                                      | Circle one: PASS / FAIL |
|        | Double-click Edit Local Hosts in the Application Manager - SysAdm window.   |                                                                                     |                         |
| G.1.2  | Click Add.                                                                  | The Add Machine window appears.                                                     | Circle one: PASS / FAIL |
| G.1.3  | In the MACHINE NAME text box, enter newmachine                              | newmachine appears in the MACHINE NAME text box.                                    | Circle one: PASS / FAIL |
| G.1.4  | In the MACHINE ADDRESS text box enter 169.254.0.100                         | 169.254.0.100 appears in the MACHINE ADDRESS text box.                              | Circle one: PASS / FAIL |
| G.1.5  | Click OK.                                                                   | The Add Machine window disappears and newmachine shows up in the Edit Hosts window. | Circle one: PASS / FAIL |

|       | Operator Action                                                             | Expected Result                                                                                       | Observed Result         |
|-------|-----------------------------------------------------------------------------|----------------------------------------------------------------------------------------------------|-------------------------|
| G.1.6 | At the command prompt in the Terminal window type                           | The contents of the /hosts file are displayed.                                                        | Circle one: PASS / FAIL |
|       | cat /etc/hosts                                                              |                                                                                                    |                         |
| G.1.7 | Verify that an entry exists for                                             | The line exists.                                                                                      | Circle one: PASS / FAIL |
|       | 169.254.0.100 newmachine                                                    |                                                                                                    |                         |
| G.2   | Delete A Host                                                               |                                                                                                    |                         |
| G.2.1 | <b>NOTE:</b> Perform the following steps on the Candidate Platform (kpccp). | The line containing newmachine is highlighted.                                                        | Circle one: PASS / FAIL |
|       | Select newmachine in the Edit Hosts window.                                 |                                                                                                    |                         |
| G.2.2 | Click Delete.                                                               | A Confirmation Required dialog box appears with the following message                                 | Circle one: PASS / FAIL |
|       |                                                                             | Are you sure you want to remove host 169.254.0.100?                                                   |                         |
| G.2.3 | Click Yes.                                                                  | The Confirmation Required dialog box disappears and newmachine is removed from the Edit Hosts window. | Circle one: PASS / FAIL |
| G.2.4 | At the command prompt in the Terminal window type                           | The contents of the hosts file are displayed.                                                         | Circle one: PASS / FAIL |
|       | cat /etc/hosts                                                              |                                                                                                    |                         |

|       | Operator Action                                                                                                    | Expected Result                                 | Observed Result         |
|-------|----------------------------------------------------------------------------------------------------|-------------------------------------------------|-------------------------|
| G.2.5 | Verify that the entry for                                                                                                    | The line does not exist.                        | Circle one: PASS / FAIL |
|       | 169.254.0.100 newmachine                                                                                                    |                                                 |                         |
|       | has been removed.                                                                                                    |                                                 |                         |
| G.2.6 | Click Close in the Edit Hosts window.                                                                                                    | The Edit Hosts window disappears.               | Circle one: PASS / FAIL |
| Н     | 4.12 Network Installation Server and Segment Inst                                                                                             | aller                                           |                         |
| H.1   | Load Segment To Candidate Platform                                                                                                    |                                                 |                         |
| H.1.1 | <b>NOTE:</b> Perform the following steps on the Candidate Platform (kpccp).                                                                   | The tape/CD is inserted.                        | Circle one: PASS / FAIL |
|       | Insert the OnlineDocs (ONDOC) v 4.2.0.0<br>tape into the tape drive or, if using the KPC Test<br>Data CD, insert the CD into the cdrom drive. |                                                 |                         |
| H.1.2 | Double-click Network Installation<br>Server in the Application Manager -<br>SysAdm window.                                                    | The Segment Installation Server window appears. | Circle one: PASS / FAIL |

|       | Operator Action                                                                                                    | Expected Result                                                                                                    | Observed Result         |
|-------|----------------------------------------------------------------------------------------------------|----------------------------------------------------------------------------------------------------|-------------------------|
| H.1.3 | <pre>If a tape is used, click Read Contents,<br/>or,<br/>if the KPC Test Data CD is used, proceed as<br/>follows:<br/>Click Select Source,<br/>Click CD-ROM,<br/>Double-click ``seg" in the Directories<br/>column,<br/>Double-click ONDOC.tar in the Files<br/>column,<br/>Click Read Contents.</pre> | The Segment Installation Server<br>window disappears while message boxes appear<br>informing that the system is Checking media<br>and that Read Content is in progress.<br>The Segment Installation Server<br>window reappears with OnlineDocs listed under<br>Select Software To Load. | Circle one: PASS / FAIL |
| H.1.4 | Select OnlineDocs.                                                                                                    | OnlineDocs is highlighted.                                                                                                    | Circle one: PASS / FAIL |
| H.1.5 | Click Release Notes.                                                                                                    | A RELEASE NOTES window opens with Release Notes text.                                                                                                    | Circle one: PASS / FAIL |
| H.1.6 | Click OK.                                                                                                    | The RELEASE NOTES window disappears.                                                                                                    | Circle one: PASS / FAIL |
| H.1.7 | Click Requires.                                                                                                    | A REQUIRES SEGMENTS window opens listing segments required before installing OnlineDocs.                                                                                                    | Circle one: PASS / FAIL |
| H.1.8 | Click OK.                                                                                                    | The REQUIRES SEGMENTS window disappears.                                                                                                    | Circle one: PASS / FAIL |
|        | Operator Action                                                | Expected Result                                                                                                    | Observed Result         |
|--------|----------------------------------------------------------------|----------------------------------------------------------------------------------------------------|-------------------------|
| H.1.9  | Click Conflicts.                                               | An INFORMATIONAL MESSAGE dialog box<br>opens informing that the Conflicts descriptor is<br>not available.                                                          | Circle one: PASS / FAIL |
| H.1.10 | Click OK.                                                      | The dialog box disappears.                                                                                                    | Circle one: PASS / FAIL |
| H.1.11 | In the Available Disks panel select the row containing /home2. | The row is highlighted.                                                                                                    | Circle one: PASS / FAIL |
| H.1.12 | Click Load.                                                    | An ENTER A PASSWORD dialog box appears.                                                                                                    | Circle one: PASS / FAIL |
| H.1.13 | Enter the APM Authentication key in the text box.              | Asterisks appear in the text box.                                                                                                    | Circle one: PASS / FAIL |
| H.1.14 | Click OK.                                                      | Control returns to the Segment<br>Installation Server window.<br>OnlineDocs [ALL] appears in the list under<br>Segments Currently Loaded On This<br>Network Server | Circle one: PASS / FAIL |
| H.1.15 | Select Installed > View Installation<br>Log.                   | An Install Log window appears indicating<br>OnlineDocs was successfully loaded on the<br>kpccp Network Server.                                                     | Circle one: PASS / FAIL |
| H.1.16 | Click OK.                                                      | The Install Log window disappears.                                                                                                    | Circle one: PASS / FAIL |

|       | Operator Action                                                             | Expected Result                                                                | Observed Result         |
|-------|-----------------------------------------------------------------------------|--------------------------------------------------------------------------------|-------------------------|
| Н.2   | Install the Loaded Segment On the Candidate Pla                             | tform                                                                          |                         |
| H.2.1 | <b>NOTE:</b> Perform the following steps on the Candidate Platform (kpccp). | The Installer window appears.                                                  | Circle one: PASS / FAIL |
|       | Double-click Segment Installer in the Application Manager - SysAdm window.  |                                                                                |                         |
| H.2.2 | Click Select Source.                                                        | The Select Source dialog box appears.                                          | Circle one: PASS / FAIL |
| H.2.3 | Select LOCAL in the Host panel and NETWORK in the Device panel.             | The LOCAL and NETWORK radio buttons are highlighted.                           | Circle one: PASS / FAIL |
| H.2.4 | Click OK.                                                                   | The Select Source dialog box disappears.                                       | Circle one: PASS / FAIL |
| H.2.5 | Click Read Contents.                                                        | The Installer window shows OnlineDocs listed under Select Software To Install. | Circle one: PASS / FAIL |
| H.2.6 | Select OnlineDocs.                                                          | OnlineDocs is highlighted.                                                     | Circle one: PASS / FAIL |
| H.2.7 | Click Install.                                                              | An ENTER A PASSWORD dialog box appears.                                        | Circle one: PASS / FAIL |
| H.2.8 | Enter the APM Authentication key in the text box.                           | Asterisks appear in the text box.                                              | Circle one: PASS / FAIL |

|       | Operator Action                                                             | Expected Result                                                                                          | Observed Result         |
|-------|-----------------------------------------------------------------------------|----------------------------------------------------------------------------------------------------|-------------------------|
| Н.2.9 | Click OK.                                                                   | The dialog box disappears.                                                                               | Circle one: PASS / FAIL |
|       |                                                                             | The Installer window shows OnlineDocs<br>listed under Currently Installed<br>Segments.                   |                         |
| Н.3   | Verify Installation                                                         |                                                                                                    |                         |
| H.3.1 | <b>NOTE:</b> Perform the following steps on the Candidate Platform (kpccp). | An Install Log window appears indicating<br>OnlineDocs was successfully installed.                       | Circle one: PASS / FAIL |
|       | Select Installed > View Installation Log.                                   |                                                                                                    |                         |
| Н.3.2 | Click OK.                                                                   | The Install Log window disappears.                                                                       | Circle one: PASS / FAIL |
| H.4   | Test Segment De-installation                                                | •                                                                                                    |                         |
| H.4.1 | <b>NOTE:</b> Perform the following steps on the Candidate Platform (kpccp). | OnlineDocs is highlighted.                                                                               | Circle one: PASS / FAIL |
|       | In the list under Currently Installed Segments, select OnlineDocs.          |                                                                                                    |                         |
| H.4.2 | Click Deinstall Software.                                                   | A RESPOND TO THE QUESTION dialog box<br>appears to verify that you really want to remove the<br>segment. | Circle one: PASS / FAIL |

|        | Operator Action                                                                                                    | Expected Result                                                                                              | Observed Result         |
|--------|----------------------------------------------------------------------------------------------------|----------------------------------------------------------------------------------------------------|-------------------------|
| H.4.3  | Click No.                                                                                                    | The Installer window reappears with<br>OnlineDocs still listed in the Currently<br>Installed Segments panel. | Circle one: PASS / FAIL |
| H.4.4  | Click Deinstall Software.                                                                                                    | A RESPOND TO THE QUESTION dialog box appears to verify that you really want to remove the segment.           | Circle one: PASS / FAIL |
| H.4.5  | Click Yes.                                                                                                    | The Installer window appears.                                                                                | Circle one: PASS / FAIL |
| H.4.6  | Click Exit.                                                                                                    | The Installer window disappears.                                                                             | Circle one: PASS / FAIL |
| H.4.7  | In the Network Installation Server<br>window select OnlineDocs [ALL] under<br>Segments Currently Loaded On This<br>Network Server. | OnlineDocs [ALL] is highlighted.                                                                             | Circle one: PASS / FAIL |
| H.4.8  | Click Deinstall Software.                                                                                                    | A RESPOND TO THE QUESTION dialog box appears to verify that you really want to remove the segment.           | Circle one: PASS / FAIL |
| H.4.9  | Enter the Master APM Authentication Key                                                                                            | Asterisks appear in the text box.                                                                            | Circle one: PASS / FAIL |
| H.4.10 | Click OK.                                                                                                    | The text box closes.                                                                                         | Circle one: PASS / FAIL |
| H.4.11 | Click Exit.                                                                                                    | The Segment Installation Server window disappears.                                                           | Circle one: PASS / FAIL |
| H.4.12 | Eject the tape or CD.                                                                                                    | The tape or CD ejects.                                                                                       | Circle one: PASS / FAIL |

© 2003, The Open Group Chapter 1, Page 39

|       | Operator Action                                                             | Expected Result                                                                | Observed Result         |
|-------|-----------------------------------------------------------------------------|--------------------------------------------------------------------------------|-------------------------|
| Ι     | 4.13 Set Routes                                                             |                                                                                |                         |
| I.1   | Setup                                                                       |                                                                                |                         |
| I.1.1 | <b>NOTE:</b> Perform the following steps on the Candidate Platform (kpccp). | Network routing information is displayed.                                      | Circle one: PASS / FAIL |
|       | At the command prompt in the Terminal window, type                          |                                                                                |                         |
|       | netstat -nr                                                                 |                                                                                |                         |
| I.1.2 | Verify that there is not a line containing default.                         | There is no default listed.                                                    | Circle one: PASS / FAIL |
| I.1.3 | Double-click Set Routes in the<br>Application Manager - SysAdm window.      | The Default Router Setup window appears.                                       | Circle one: PASS / FAIL |
| I.1.4 | In the Default Router IP Address text box, enter                            | 204.34.175.194 appears in the text box.                                        | Circle one: PASS / FAIL |
|       | 204.34.175.194                                                              |                                                                                |                         |
| I.1.5 | Click OK.                                                                   | A Done dialog box appears informing that the operation completed successfully. | Circle one: PASS / FAIL |
| I.1.6 | Click OK.                                                                   | The dialog box and the Default Router<br>Setup window disappear.               | Circle one: PASS / FAIL |
| I.1.7 | At the command prompt type<br>netstat -nr                                   | Network routing information is displayed.                                      | Circle one: PASS / FAIL |

© 2003, The Open Group Chapter 1, Page 40

|       | Operator Action                                                                                                    | Expected Result                                                                    | Observed Result         |
|-------|----------------------------------------------------------------------------------------------------|------------------------------------------------------------------------------------|-------------------------|
| I.1.8 | Verify that a line containing default is listed.                                                                                                    | default is listed with the IP address 204.34.175.194.                              | Circle one: PASS / FAIL |
| J     | 4.14 Set System Time                                                                                                    |                                                                                    |                         |
| J.1   | Setup                                                                                                    |                                                                                    |                         |
| J.1.1 | NOTE: Perform the following steps on the<br>Candidate Platform (kpccp).<br>Right-click on the desktop.                                                                       | The Workspace Menu appears.                                                        | Circle one: PASS / FAIL |
|       | <b>NOTE:</b> This method is OS specific. Use the relevant method on the OS being tested and note it in the Observed Results column.                                          |                                                                                    |                         |
| J.1.2 | Select Applications > OW Clock.<br><b>NOTE:</b> This method is OS specific. Use the<br>relevant method on the OS being tested and note it<br>in the Observed Results column. | A Clock window appears displaying the current local time in the current time zone. | Circle one: PASS / FAIL |
| J.1.3 | Close the clock window.                                                                                                    | The clock window disappears.                                                       | Circle one: PASS / FAIL |

|       | Operator Action                                                                                                    | Expected Result                                                                                                    | Observed Result         |
|-------|----------------------------------------------------------------------------------------------------|----------------------------------------------------------------------------------------------------|-------------------------|
| J.1.4 | Double-click Set System Time in the<br>Application Manager - SysAdm window.                                                                                                    | A System Time window appears with a date<br>time group (DTG) in the form ddhhmmZ MON<br>YYYY, where:                                                                                                    | Circle one: PASS / FAIL |
|       | <b>NOTE:</b> The System Time window displays the local time as if the system time is GMT. Thus, the hour representation will be shifted by the GMT offset from the current local time. In the steps below, time entered into the System Time window will be interpreted, as GMT while the OW Clock display will be system time. | <ul> <li>dd represents the day of the month.</li> <li>hh represents the hour (in GMT).</li> <li>mm represents the minute.</li> <li>Z is a constant (for Zulu time).</li> <li>MON represents the three-letter month abbreviation.</li> <li>YYYY represents the four-digit year.</li> </ul> |                         |
|       | <b>NOTE:</b> The steps below may cause the screen lock to engage. If so, enter the sysadmin password and continue.                                                                                                    | The time displayed should be the same as the clock display shifted by the GMT offset.                                                                                                    |                         |
| J.1.5 | In the Enter DTG text box change the third and fourth digits (hour) to a different value.                                                                                                    | The value appears in the text box.                                                                                                    | Circle one: PASS / FAIL |
| J.1.6 | Click OK.                                                                                                    | A Done dialog box appears indicating that the operation has completed successfully.                                                                                                    | Circle one: PASS / FAIL |
| J.1.7 | Click OK.                                                                                                    | The dialog box and the System Time window disappear.                                                                                                    | Circle one: PASS / FAIL |
| J.1.8 | Open the clock window and verify that the clock window displays the new time.                                                                                                    | The clock window displays the new time.                                                                                                    | Circle one: PASS / FAIL |

|        | Operator Action                                                                   | Expected Result                                                                     | Observed Result         |
|--------|-----------------------------------------------------------------------------------|-------------------------------------------------------------------------------------|-------------------------|
| J.1.9  | Close the clock window.                                                           | The clock window disappears.                                                        | Circle one: PASS / FAIL |
| J.1.10 | Double-click Set System Time.                                                     | A System Time window appears.                                                       | Circle one: PASS / FAIL |
| J.1.11 | Enter the current local time in the Enter DTG text box.                           | The value appears in the text box.                                                  | Circle one: PASS / FAIL |
| J.1.12 | Click OK.                                                                         | A Done dialog box appears indicating that the operation has completed successfully. | Circle one: PASS / FAIL |
| J.1.13 | Click OK.                                                                         | The dialog box and the System Time window disappear.                                | Circle one: PASS / FAIL |
| J.1.14 | Open the clock window and verify that the clock window displays the current time. | The clock window displays the current time.                                         | Circle one: PASS / FAIL |
| J.1.15 | Close the clock window.                                                           | The clock window disappears.                                                        | Circle one: PASS / FAIL |

|       | Operator Action                                                             | Expected Result                                   | Observed Result         |
|-------|-----------------------------------------------------------------------------|---------------------------------------------------|-------------------------|
| К     | 4.15 Text Editor                                                            |                                                   |                         |
| K.1   | Use the Text Editor To Create A Test File                                   |                                                   |                         |
| K.1.1 | <b>NOTE:</b> Perform the following steps on the Candidate Platform (kpccp). | A Text Editor – (UNTITLED) window appears.        | Circle one: PASS / FAIL |
|       | Double-click Text Edit in the Application<br>Manager - SysAdm window.       |                                                   |                         |
| K.1.2 | In the text window, enter the following text:                               | This text appears in the text window.             | Circle one: PASS / FAIL |
|       | This text is test text.                                                     |                                                   |                         |
| K.1.3 | Select File > Save, (Needed).                                               | A Text Editor - Save As dialog box appears.       | Circle one: PASS / FAIL |
| K.1.4 | Enter TestText in the Enter file name text box.                             | TestText appears in the Enter file name text box. | Circle one: PASS / FAIL |
| K.1.5 | Click OK.                                                                   | The Text Editor - Save As dialog box closes.      | Circle one: PASS / FAIL |

|       | Operator Action                                                                                                    | Expected Result                                               | Observed Result         |
|-------|----------------------------------------------------------------------------------------------------|---------------------------------------------------------------|-------------------------|
| K.2   | Verify Existence Of Test File                                                                                                    |                                                               |                         |
| K.2.1 | <b>NOTE:</b> Perform the following steps on the Candidate Platform (kpccp).                                                                                                 | The Workspace Menu appears.                                   | Circle one: PASS / FAIL |
|       | Right-click on the desktop.                                                                                                    |                                                               |                         |
|       | <b>NOTE:</b> This method is OS specific. Use the relevant method on the OS being tested and note it in the Observed Results column.                                         |                                                               |                         |
| K.2.2 | Select Folders > File Manager - Home.<br>NOTE: This method is OS specific. Use the<br>relevant method on the OS being tested and note it<br>in the Observed Results column. | A File Manager - Scripts window appears.                      | Circle one: PASS / FAIL |
| K.2.3 | Verify that an icon named TestText is present in the File Manager - Scripts window.                                                                                         | The TestText icon is present.                                 | Circle one: PASS / FAIL |
| K.2.4 | Double-click TestText.                                                                                                    | A Text Editor – Test Text window appears displaying the text: | Circle one: PASS / FAIL |
|       |                                                                                                    | This text is test text.                                       |                         |

|       | Operator Action                                                                                                    | Expected Result                                                                      | Observed Result         |
|-------|----------------------------------------------------------------------------------------------------|--------------------------------------------------------------------------------------|-------------------------|
| K.3   | Delete the Test File                                                                                                    |                                                                                      |                         |
| K.3.1 | <b>NOTE:</b> Perform the following steps on the Candidate Platform (kpccp).                                                         | The Test Text icon disappears.                                                       | Circle one: PASS / FAIL |
|       | In the File Manager - Scripts window,<br>right-click TestText and select Put in<br>Trash.                                           |                                                                                      |                         |
|       | <b>NOTE:</b> This method is OS specific. Use the relevant method on the OS being tested and note it in the Observed Results column. |                                                                                      |                         |
| K.3.2 | Close the File Manager - Scripts, and<br>both Text Editor - TestText windows.                                                       | The File Manager - Scripts, and both<br>Text Editor - TestText windows<br>disappear. | Circle one: PASS / FAIL |
| L     | 4.16 XTerm                                                                                                    |                                                                                      |                         |
| L.1   | Setup                                                                                                    |                                                                                      |                         |
| L.1.1 | <b>NOTE:</b> Perform the following steps on the Candidate Platform (kpccp).                                                         | A login window appears.                                                              | Circle one: PASS / FAIL |
|       | Double-click XTerm in the Application<br>Manager - SysAdm window.                                                                   |                                                                                      |                         |
| L.1.2 | At the login prompt type<br>sysadmin                                                                                                | A Password prompt appears.                                                           | Circle one: PASS / FAIL |

|       | Operator Action                                                                                                    | Expected Result                                                                                                    | Observed Result         |
|-------|----------------------------------------------------------------------------------------------------|----------------------------------------------------------------------------------------------------|-------------------------|
| L.1.3 | At the Password prompt type the sysadmin password.                                                                                        | The DoD Security Banner is displayed and then the command prompt appears.                                                                           | Circle one: PASS / FAIL |
| L.1.4 | At the command prompt type<br>id<br><b>NOTE:</b> This command is OS specific. Use the<br>relevant command on the OS being tested and note | The system returns<br>uid=100(sysadmin) gid=1(other)<br><b>NOTE:</b> This result is OS specific. The result<br>should indicate the user is sysadmin | Circle one: PASS / FAIL |
|       | it in the Observed Results column.                                                                                                    |                                                                                                    |                         |
| L.1.5 | At the command prompt type                                                                                                    | The system returns                                                                                                    | Circle one: PASS / FAIL |
|       | pwd                                                                                                    | /h/USERS/local/sysadmin/Scripts                                                                                                    |                         |
|       | <b>NOTE:</b> This command is OS specific. Use the relevant command on the OS being tested and note it in the Observed Results column.     | <b>NOTE:</b> This result is OS specific. The result should indicate the above path.                                                                 |                         |
| L.1.6 | At the command prompt type                                                                                                    | The login window disappears.                                                                                                    | Circle one: PASS / FAIL |
|       | exit                                                                                                    |                                                                                                    |                         |

|       | Operator Action                                                             | Expected Result                                                   | Observed Result         |
|-------|-----------------------------------------------------------------------------|-------------------------------------------------------------------|-------------------------|
| Μ     | 4.17 Reboot System                                                          |                                                                   |                         |
| M.1   | Verify System Can Be Rebooted                                               |                                                                   |                         |
| M.1.1 | <b>NOTE:</b> Perform the following steps on the Candidate Platform (kpccp). | A Reboot dialog box appears with the question:<br>Reboot machine? | Circle one: PASS / FAIL |
|       | Double-click Reboot System in the<br>Application Manager - SysAdm window.   |                                                                   |                         |
| M.1.2 | Click No.                                                                   | The dialog box disappears.                                        | Circle one: PASS / FAIL |
| M.1.3 | Double-click Reboot System in the<br>Application Manager - SysAdm window.   | A Reboot dialog box appears with the question:<br>Reboot machine? | Circle one: PASS / FAIL |
| M.1.4 | Click Yes.                                                                  | The workstation reboots and the DII COE LOGIN screen appears.     | Circle one: PASS / FAIL |

|       | Operator Action                                                                  | Expected Result                                                                                                    | Observed Result         |
|-------|----------------------------------------------------------------------------------|----------------------------------------------------------------------------------------------------|-------------------------|
| Ν     | 4.18 Shutdown System                                                             |                                                                                                    |                         |
| N.1   | Verify the System Shuts Down                                                     |                                                                                                    |                         |
| N.1.1 | <b>NOTE:</b> Perform the following steps on the Candidate Platform (kpccp).      | The desktop appears.                                                                                                    | Circle one: PASS / FAIL |
|       | Log in as sysadmin.                                                              |                                                                                                    |                         |
| N.1.2 | Select Applications > Application<br>Manager > DII_APPS > SysAdm.                | The Application Manager - SysAdm window appears.                                                                                                   | Circle one: PASS / FAIL |
| N.1.3 | Double-click Shutdown System.                                                    | A Shut down dialog box appears.                                                                                                    | Circle one: PASS / FAIL |
| N.1.4 | Click No.                                                                        | The Shut down dialog box disappears.                                                                                                    | Circle one: PASS / FAIL |
| N.1.5 | Double-click Shutdown System in the<br>Application Manager - SysAdmin<br>window. | A Shut down dialog box appears.                                                                                                    | Circle one: PASS / FAIL |
| N.1.6 | Click Yes.                                                                       | The system shuts down and a boot prompt is presented.                                                                                              | Circle one: PASS / FAIL |
| N.1.7 | At the prompt enter the proper command for system boot.                          | The system boots and the DII COE LOGIN<br>screen appears with the DoD security warning<br>message and the Please enter your user<br>name text box. | Circle one: PASS / FAIL |

|       | Operator Action                                                                                                    | Expected Result                                                                                                    | Observed Result         |  |
|-------|----------------------------------------------------------------------------------------------------|----------------------------------------------------------------------------------------------------|-------------------------|--|
| 0     | 4.19Verify secman Login, Profile Selector, Change Password Tool, Command Line Accessibility, and Icon<br>Accessibility    |                                                                                                    |                         |  |
| 0.1   | Verify secman Login                                                                                                    |                                                                                                    |                         |  |
| 0.1.1 | <b>NOTE:</b> Perform the following steps on the Candidate Platform (kpccp).                                               | The DII COE LOGIN screen appears with the DoD security warning message and the Please enter your user name text box. | Circle one: PASS / FAIL |  |
|       | Verify that the DII COE LOGIN screen appears.                                                                             |                                                                                                    |                         |  |
| 0.1.2 | Log in as the Security Administrator by typing<br>secman in the Please enter your user<br>name prompt and pressing ENTER. | The password screen appears with the Please<br>enter your password text box.                                         | Circle one: PASS / FAIL |  |
| 0.1.3 | Type the password for the secman account in the Please enter your password text box and press ENTER.                      | A dialog box appears indicating that the password needs to be changed.                                               | Circle one: PASS / FAIL |  |
| 0.1.4 | Click OK.                                                                                                    | A command line window appears with an Enter login password prompt.                                                   | Circle one: PASS / FAIL |  |
| 0.1.5 | Enter the initial password.<br><b>NOTE:</b> The mouse cursor must be within the command line window.                      | The prompt changes to New password.                                                                                  | Circle one: PASS / FAIL |  |

|       | Operator Action                                                             | Expected Result                                                                                | Observed Result         |
|-------|-----------------------------------------------------------------------------|------------------------------------------------------------------------------------------------|-------------------------|
| O.1.6 | Enter a new password.                                                       | The prompt changed to Re-enter new password.                                                   | Circle one: PASS / FAIL |
|       | Record the new password.                                                    |                                                                                                | Password:               |
| 0.1.7 | Re-enter the new password.                                                  | The DII COE LOGIN screen appears.                                                              | Circle one: PASS / FAIL |
| O.1.8 | Log in as user secman with the new password.                                | An INFORMATIONAL MESSAGE dialog box<br>appears confirming COE login processing is<br>complete. | Circle one: PASS / FAIL |
| 0.1.9 | Click OK in the INFORMATIONAL MESSAGE dialog box.                           | The dialog box disappears.                                                                     | Circle one: PASS / FAIL |
| 0.2   | Verify secman Profile Selector Functionality                                |                                                                                                |                         |
| O.2.1 | <b>NOTE:</b> Perform the following steps on the Candidate Platform (kpccp). | The Profile Selector window appears with SSO Default listed in the Selected Profiles panel.    | Circle one: PASS / FAIL |
|       | Click Profile Selector (the head with a question mark).                     |                                                                                                |                         |
| O.2.2 | Click Cancel.                                                               | The Profile Selector window disappears.                                                        | Circle one: PASS / FAIL |

|       | Operator Action                                                                                                    | Expected Result                                                                         | Observed Result         |
|-------|----------------------------------------------------------------------------------------------------|-----------------------------------------------------------------------------------------|-------------------------|
| 0.3   | Verify secman Change Password Tool Functi                                                                                             | onality                                                                                 |                         |
| O.3.1 | <b>NOTE:</b> Perform the following steps on the Candidate Platform (kpccp).                                                           | The DII Tools menu appears.                                                             | Circle one: PASS / FAIL |
|       | Access the Change Password Tool from the CDE Panel by selecting the arrow above the Profile Selector icon.                            |                                                                                         |                         |
| 0.3.2 | Select the Change Password Tool menu item.                                                                                            | The Change your password window appears.                                                | Circle one: PASS / FAIL |
| 0.3.3 | Click Cancel.                                                                                                    | The Change your password window disappears.                                             | Circle one: PASS / FAIL |
| 0.4   | Verify Command Line Access                                                                                                    |                                                                                         |                         |
| O.4.1 | <b>NOTE:</b> Perform the following steps on the Candidate Platform (kpccp).                                                           | A Terminal window appears with a command line prompt.                                   | Circle one: PASS / FAIL |
|       | Open a Terminal window.                                                                                                    |                                                                                         |                         |
| O.4.2 | At the command prompt type                                                                                                    | The system returns                                                                      | Circle one: PASS / FAIL |
|       | id                                                                                                    | uid=101(secman) gid=36(admin)                                                           |                         |
|       | <b>NOTE:</b> This command is OS specific. Use the relevant command on the OS being tested and note it in the Observed Results column. | <b>NOTE:</b> This result is OS specific. The result should indicate the user is secman. |                         |

|       | Operator Action                                                                                                    | Expected Result                                                                     | Observed Result         |
|-------|----------------------------------------------------------------------------------------------------|-------------------------------------------------------------------------------------|-------------------------|
| O.4.3 | At the command prompt type                                                                                                    | The system returns                                                                  | Circle one: PASS / FAIL |
|       | pwd                                                                                                    | /h/USERS/local/secman/Scripts                                                       |                         |
|       | <b>NOTE:</b> This command is OS specific. Use the relevant command on the OS being tested and note it in the Observed Results column. | <b>NOTE:</b> This result is OS specific. The result should indicate the above path. |                         |
| O.4.4 | At the command prompt type                                                                                                    | The Terminal window disappears.                                                     | Circle one: PASS / FAIL |
|       | exit                                                                                                    |                                                                                     |                         |
| 0.5   | Verify Icon Access                                                                                                    |                                                                                     |                         |
| O.5.1 | <b>NOTE:</b> Perform the following steps on the Candidate Platform (kpccp).                                                           | The Workspace Menu appears.                                                         | Circle one: PASS / FAIL |
|       | Right-click on the desktop.                                                                                                    |                                                                                     |                         |
|       | <b>NOTE:</b> This method is OS specific. Use the relevant method on the OS being tested and note it in the Observed Results column.   |                                                                                     |                         |
| 0.5.2 | Select Applications > Application<br>Manager                                                                                          | The Application Manager window appears.                                             | Circle one: PASS / FAIL |
|       | <b>NOTE:</b> This method is OS specific. Use the relevant method on the OS being tested and note it in the Observed Results column.   |                                                                                     |                         |
| 0.5.3 | Double-click DII_APPS.                                                                                                    | The Application Manager - DII_APPS window appears.                                  | Circle one: PASS / FAIL |

|       | Operator Action                                                             | Expected Result                                                                                                    | Observed Result         |
|-------|-----------------------------------------------------------------------------|----------------------------------------------------------------------------------------------------|-------------------------|
| O.5.4 | Double-click SecAdm.                                                        | The Application Manager - SecAdm<br>window appears with the following icons: (go<br>up), APM Client, APM Key Server,<br>APM Server Reload, APM Server<br>Start, APM Server Stop, Assign<br>Passwords, Audit Log File Manager,<br>Edit APM Configuration, Merge<br>Host, Profile Selector Config,<br>Remove Host. | Circle one: PASS / FAIL |
| Р     | 4.20 APM Client                                                             |                                                                                                    |                         |
| P.1   | Create A New Account, Profile, and Group On th                              | e Candidate Platform                                                                                                    |                         |
| P.1.1 | <b>NOTE:</b> Perform the following steps on the Candidate Platform (kpccp). | An Input dialog box appears asking for the APM master authentication key.                                                                                                    | Circle one: PASS / FAIL |
|       | Double-click APM Client.                                                    |                                                                                                    |                         |
| P.1.2 | Enter the APM master authentication key.                                    | Asterisks appear in the text box.                                                                                                    | Circle one: PASS / FAIL |
| P.1.3 | Click OK.                                                                   | The Account and Profile Manager dialog box appears.                                                                                                    | Circle one: PASS / FAIL |
| P.1.4 | Select File > New Account.                                                  | A Create Account window appears.                                                                                                    | Circle one: PASS / FAIL |

|        | Operator Action                                                                         | Expected Result                                                             | Observed Result         |
|--------|-----------------------------------------------------------------------------------------|-----------------------------------------------------------------------------|-------------------------|
| P.1.5  | Enter the following values:                                                             | Each item is filled in.                                                     | Circle one: PASS / FAIL |
|        | Login: AcctCon                                                                          |                                                                             |                         |
|        | Password: temp                                                                          |                                                                             |                         |
|        | Password Confirm: temp                                                                  |                                                                             |                         |
|        | Template: secman                                                                        |                                                                             |                         |
|        | Home server: EACH HOST                                                                  |                                                                             |                         |
|        | Manage as: Local                                                                        |                                                                             |                         |
| P.1.6  | Click Hosts.                                                                            | The Hosts tab is displayed.                                                 | Circle one: PASS / FAIL |
|        |                                                                                         |                                                                             |                         |
| P.1.7  | Verify kpccp appears in the Assigned Hosts panel.                                       | kpccp appears in the Assigned Hosts panel.                                  | Circle one: PASS / FAIL |
|        | Note: If kpccp does not appear in the                                                   |                                                                             |                         |
|        | Assigned Hosts panel, double-click kpccp in the Available Hosts panel which moves it to |                                                                             |                         |
|        | the Assigned Hosts panel.                                                               |                                                                             |                         |
| P.1.8  | Click Submit.                                                                           | A Status Summary dialog box appears indicating the new user has been added. | Circle one: PASS / FAIL |
| P.1.9  | Click OK.                                                                               | The Status Summary dialog box disappears.                                   | Circle one: PASS / FAIL |
|        |                                                                                         |                                                                             |                         |
| P.1.10 | Click Profiles.                                                                         | The Profiles tab is displayed.                                              | Circle one: PASS / FAIL |
|        |                                                                                         |                                                                             |                         |

|        | Operator Action                                                                                                    | Expected Result                                                                | Observed Result         |
|--------|----------------------------------------------------------------------------------------------------|--------------------------------------------------------------------------------|-------------------------|
| P.1.11 | Select File > New Profile.                                                                                                    | A Create Profile window appears.                                               | Circle one: PASS / FAIL |
| P.1.12 | In the Profile Name text box, enter ProCon.                                                                                                    | ProCon appears in the text box.                                                | Circle one: PASS / FAIL |
| P.1.13 | Select SSO Default from the Profile<br>Template drop-down list.                                                                                                    | SSO Default is selected.                                                       | Circle one: PASS / FAIL |
| P.1.14 | Click Features.                                                                                                    | The Features tab is displayed.                                                 | Circle one: PASS / FAIL |
| P.1.15 | Select Sol Security Administration 4.2.0.5 from the Segments box.                                                                                                    | Sol Security Administration<br>4.2.0.5 is highlighted.                         | Circle one: PASS / FAIL |
| P.1.16 | In the Features box, deselect the following<br>items<br>Security Administration-APM Client<br>Security Administration-APM Server<br>Start<br>Security Administration-Assign<br>Passwords. | These items are no longer checked.                                             | Circle one: PASS / FAIL |
| P.1.17 | Click Submit.                                                                                                    | A Status Summary dialog box appears indicating the new profile has been added. | Circle one: PASS / FAIL |
| P.1.18 | Click OK.                                                                                                    | The Status Summary dialog box disappears.                                      | Circle one: PASS / FAIL |

|        | Operator Action                                   | Expected Result                                                              | Observed Result         |
|--------|---------------------------------------------------|------------------------------------------------------------------------------|-------------------------|
| P.1.19 | Click Groups.                                     | The Groups tab is displayed.                                                 | Circle one: PASS / FAIL |
| P.1.20 | Select File > New Group.                          | A Create Group window appears.                                               | Circle one: PASS / FAIL |
| P.1.21 | In the Group name text box, enter<br>GrpCon.      | GrpCon appears in the text box.                                              | Circle one: PASS / FAIL |
| P.1.22 | Select admin from the Template drop-down list.    | admin is selected.                                                           | Circle one: PASS / FAIL |
| P.1.23 | Click Accounts.                                   | The Accounts tab is displayed.                                               | Circle one: PASS / FAIL |
| P.1.24 | Double-click SSO in the Assigned Accounts panel.  | SSO moves to the Available Accounts panel.                                   | Circle one: PASS / FAIL |
| P.1.25 | Click Hosts.                                      | The Hosts tab is displayed.                                                  | Circle one: PASS / FAIL |
| P.1.26 | Verify kpccp appears in the Assigned Hosts panel. | kpccp appears in the Assigned Hosts panel.                                   | Circle one: PASS / FAIL |
| P.1.27 | Click Submit.                                     | A Status Summary dialog box appears indicating the new group has been added. | Circle one: PASS / FAIL |
| P.1.28 | Click OK.                                         | The Status Summary dialog box disappears.                                    | Circle one: PASS / FAIL |

|        | Operator Action                                                            | Expected Result                                                           | Observed Result         |
|--------|----------------------------------------------------------------------------|---------------------------------------------------------------------------|-------------------------|
| P.1.29 | Click File > Exit.                                                         | An Exit confirmation dialog box appears.                                  | Circle one: PASS / FAIL |
| P.1.30 | Click Yes.                                                                 | The Account and Profile Manager dialog box disappears.                    | Circle one: PASS / FAIL |
| P.2    | Create A New Account, Profile, and Group On th                             | e Validation Host                                                         |                         |
| P.2.1  | <b>NOTE:</b> Perform the following steps on the Validation Host (kpchost). | The desktop appears.                                                      | Setup                   |
|        | Login as secman.                                                           |                                                                           |                         |
| P.2.2  | Select Applications > Application<br>Manager > DII_APPS > SecAdm.          | The Application Manager - SecAdm window appears.                          | Setup                   |
| P.2.3  | Double-click APM Client.                                                   | An Input dialog box appears asking for the master APM authentication key. | Setup                   |
| P.2.4  | Enter the master APM authentication key.                                   | Asterisks appear in the text box.                                         | Setup                   |
| P.2.5  | Click OK.                                                                  | The Account and Profile Manager dialog box appears.                       | Setup                   |
| P.2.6  | Select File > New Account.                                                 | A Create Account window appears.                                          | Setup                   |

|        | Operator Action                                                | Expected Result                                                             | Observed Result |
|--------|----------------------------------------------------------------|-----------------------------------------------------------------------------|-----------------|
| P.2.7  | Enter the following values:                                    | Each item is filled in.                                                     | Setup           |
|        | Login: AcctCon                                                 |                                                                             |                 |
|        | Password: temp                                                 |                                                                             |                 |
|        | Password Confirm: temp                                         |                                                                             |                 |
|        | Template: sysadmin                                             |                                                                             |                 |
|        | Home server: EACH HOST                                         |                                                                             |                 |
|        | Manage as: Local                                               |                                                                             |                 |
| P.2.8  | Click Submit.                                                  | A Status Summary dialog box appears indicating the new user has been added. | Setup           |
| P.2.9  | Click OK.                                                      | The Status Summary dialog box disappears.                                   | Setup           |
| P.2.10 | Click Profiles.                                                | The Profiles tab is displayed.                                              | Setup           |
| P.2.11 | Select File > New Profile.                                     | A Create Profile window appears.                                            | Setup           |
| P.2.12 | In the Profile Name text box, enter ProCon.                    | ProCon appears in the text box.                                             | Setup           |
| P.2.13 | Select SA Default from the Profile<br>Template drop-down list. | SA Default is selected.                                                     | Setup           |

|        | Operator Action                                                                                     | Expected Result                                                                | Observed Result |
|--------|----------------------------------------------------------------------------------------------------|--------------------------------------------------------------------------------|-----------------|
| P.2.14 | Click Features.                                                                                     | The Features tab is displayed.                                                 | Setup           |
| P.2.15 | Select Sol System Administration 4.2.0.5 from the Segments box.                                     | Sol System Administration 4.2.0.5 is highlighted.                              | Setup           |
| P.2.16 | In the Features box, deselect the following<br>items:<br>System Administration-Change<br>Machine ID | These items are no longer checked.                                             | Setup           |
|        | System Administration-Disk Manager                                                                  |                                                                                |                 |
|        | System Administration-Edit Local<br>Hosts.                                                          |                                                                                |                 |
| P.2.17 | Click Submit.                                                                                       | A Status Summary dialog box appears indicating the new profile has been added. | Setup           |
| P.2.18 | Click OK.                                                                                           | The Status Summary dialog box disappears.                                      | Setup           |
| P.2.19 | Click Groups.                                                                                       | The Groups tab is displayed.                                                   | Setup           |
| P.2.20 | Select File > New Group.                                                                            | A Create Group window appears.                                                 | Setup           |
| P.2.21 | In the Group Name text box, enter                                                                   | GrpCon appears in the text box.                                                | Setup           |
|        | GrpCon.                                                                                             |                                                                                |                 |

|        | Operator Action                                                  | Expected Result                                                              | Observed Result |
|--------|------------------------------------------------------------------|------------------------------------------------------------------------------|-----------------|
| P.2.22 | Select other from the Template drop-down list.                   | other is selected.                                                           | Setup           |
| P.2.23 | Click Accounts.                                                  | The Accounts tab is displayed.                                               | Setup           |
| P.2.24 | Double-click daemon, root and SA in the Assigned Accounts panel. | daemon, root and SA move to the Available Accounts panel.                    | Setup           |
| P.2.25 | Click Hosts.                                                     | The Hosts tab is displayed.                                                  | Setup           |
| P.2.26 | Verify kpchost appears in the Assigned<br>Hosts panel.           | kpchost appears in the Assigned Hosts panel.                                 | Setup           |
| P.2.27 | Click Submit.                                                    | A Status Summary dialog box appears indicating the new group has been added. | Setup           |
| P.2.28 | Click OK.                                                        | The Status Summary dialog box disappears.                                    | Setup           |
| P.2.29 | Click File > Exit.                                               | An Exit Confirmation dialog box appears.                                     | Setup           |
| P.2.30 | Click Yes.                                                       | The Account and Profile Manager dialog box disappears.                       | Setup           |

|       | Operator Action                                                             | Expected Result                                                           | Observed Result         |
|-------|-----------------------------------------------------------------------------|---------------------------------------------------------------------------|-------------------------|
| Q     | 4.21 APM Server Reload                                                      |                                                                           |                         |
| Q.1   | Setup                                                                       |                                                                           |                         |
| Q.1.1 | <b>NOTE:</b> Perform the following steps on the Candidate Platform (kpccp). | An INFORMATIONAL MESSAGE box appears: APM Server reloaded successfully.   | Circle one: PASS / FAIL |
|       | Double-click APM Server Reload.                                             |                                                                           |                         |
| Q.1.2 | Click OK.                                                                   | The INFORMATIONAL MESSAGE box disappears.                                 | Circle one: PASS / FAIL |
| R     | 4.22 APM Server Stop                                                        |                                                                           |                         |
| R.1   | Setup                                                                       |                                                                           |                         |
| R.1.1 | <b>NOTE:</b> Perform the following steps on the Candidate Platform (kpccp). | An INFORMATIONAL MESSAGE box appears:<br>APM Server successfully stopped. | Circle one: PASS / FAIL |
|       | Double-click APM Server Stop.                                               |                                                                           |                         |
| R.1.2 | Click OK.                                                                   | The INFORMATIONAL MESSAGE box disappears.                                 | Circle one: PASS / FAIL |
| R.1.3 | Double-click APM Server Stop.                                               | An INFORMATIONAL MESSAGE box appears:<br>APM Server already stopped.      | Circle one: PASS / FAIL |
| R.1.4 | Click OK.                                                                   | The INFORMATIONAL MESSAGE box disappears.                                 | Circle one: PASS / FAIL |

© 2003, The Open Group Chapter 1, Page 62

|            | Operator Action                                                             | Expected Result                                                           | Observed Result         |
|------------|-----------------------------------------------------------------------------|---------------------------------------------------------------------------|-------------------------|
| S          | 4.23 APM Server Start                                                       |                                                                           |                         |
| <b>S.1</b> | Setup                                                                       |                                                                           |                         |
| S.1.1      | <b>NOTE:</b> Perform the following steps on the Candidate Platform (kpccp). | An INFORMATIONAL MESSAGE box appears:<br>APM Server started successfully. | Circle one: PASS / FAIL |
|            | Double-click APM Server Start.                                              |                                                                           |                         |
| S.1.2      | Click OK.                                                                   | The INFORMATIONAL MESSAGE box disappears.                                 | Circle one: PASS / FAIL |
| S.1.3      | Double-click APM Server Start.                                              | An INFORMATIONAL MESSAGE box appears:<br>APM Server is already running!   | Circle one: PASS / FAIL |
| S.1.4      | Click OK.                                                                   | The INFORMATIONAL MESSAGE box disappears.                                 | Circle one: PASS / FAIL |
| Т          | 4.24 Assign Passwords                                                       | ·                                                                         |                         |
| <b>T.1</b> | Setup                                                                       |                                                                           |                         |
| T.1.1      | <b>NOTE:</b> Perform the following steps on the Candidate Platform (kpccp). | The Assign passwords dialog box appears.                                  | Circle one: PASS / FAIL |
|            | Double-click Assign passwords.                                              |                                                                           |                         |
| T.1.2      | Click Cancel.                                                               | The Assign passwords dialog box disappears.                               | Circle one: PASS / FAIL |

|       | Operator Action                                                             | Expected Result                                                            | Observed Result         |
|-------|-----------------------------------------------------------------------------|----------------------------------------------------------------------------|-------------------------|
| U     | 4.25 Audit Log File Manager                                                 |                                                                            |                         |
| U.1   | Setup                                                                       |                                                                            |                         |
| U.1.1 | <b>NOTE:</b> Perform the following steps on the Candidate Platform (kpccp). | The Audit Log File Manager dialog box appears.                             | Circle one: PASS / FAIL |
|       | Double-click Audit Log File Manager.                                        |                                                                            |                         |
| U.1.2 | Click Cancel.                                                               | The Audit Log File Manager dialog box disappears.                          | Circle one: PASS / FAIL |
| V     | 4.26 Edit APM Configuration                                                 |                                                                            |                         |
| V.1   | Setup                                                                       |                                                                            |                         |
| V.1.1 | <b>NOTE:</b> Perform the following steps on the Candidate Platform (kpccp). | The Edit APM Configuration window appears.                                 | Circle one: PASS / FAIL |
|       | Double-click Edit APM Configuration.                                        |                                                                            |                         |
| V.1.2 | In the Master Host text box, enter kpchost                                  | kpchost appears in the text box.                                           | Circle one: PASS / FAIL |
| V.1.3 | Click Submit.                                                               | A Done dialog box appears indicating:<br>Operation completed successfully. | Circle one: PASS / FAIL |
| V.1.4 | Click OK.                                                                   | The dialog box and the Edit APM<br>Configuration window disappear.         | Circle one: PASS / FAIL |

|       | Operator Action                                                             | Expected Result                                                        | Observed Result         |
|-------|-----------------------------------------------------------------------------|------------------------------------------------------------------------|-------------------------|
| V.1.5 | Select EXIT button from CDE.                                                | A Logout Confirmation window appears.                                  | Circle one: PASS / FAIL |
| V.1.6 | Select OK.                                                                  | System exits and the DII COE LOGIN screen appears.                     | Circle one: PASS / FAIL |
| W     | 4.27 Set Local Authentication Key                                           |                                                                        |                         |
| W.1   | Set Key on Candidate Platform                                               |                                                                        |                         |
| W.1.1 | <b>NOTE:</b> Perform the following steps on the Candidate Platform (kpccp). | A dialog box appears indicating that the password needs to be changed. | Setup                   |
|       | Login as keyman.                                                            |                                                                        |                         |
| W.1.2 | Click OK.                                                                   | A command line window appears with an Enter login password prompt.     | Circle one: PASS / FAIL |
| W.1.3 | Enter the initial password.                                                 | The prompt changes to New password.                                    | Circle one: PASS / FAIL |
|       | <b>NOTE:</b> The mouse cursor must be within the command line window.       |                                                                        |                         |
| W.1.4 | Enter a new password.                                                       | The prompt changed to Re-enter new password.                           | Circle one: PASS / FAIL |
|       | Record the new password.                                                    |                                                                        | Password:               |
| W.1.5 | Re-enter the new password.                                                  | The DII COE LOGIN screen appears.                                      | Circle one: PASS / FAIL |

|        | Operator Action                                                                            | Expected Result                                                 | Observed Result         |
|--------|--------------------------------------------------------------------------------------------|-----------------------------------------------------------------|-------------------------|
| W.1.6  | Log in as user keyman with the new password.                                               | The desktop appears.                                            | Circle one: PASS / FAIL |
| W.1.7  | Select Applications > Application<br>Manager > DII_APPS > APM ><br>Authentication Manager. | The Authentication Manager window appears.                      | Circle one: PASS / FAIL |
| W.1.8  | Enter the Local APM authentication key.                                                    | Asterisks appear in the textbox.                                | Circle one: PASS / FAIL |
| W.1.9  | Click Set Key.                                                                             | A Message dialog box appears stating that the local key is set. | Circle one: PASS / FAIL |
| W.1.10 | Click OK.                                                                                  | The dialog box disappears.                                      | Circle one: PASS / FAIL |
| W.1.11 | Click Close.                                                                               | The Authentication Manager window appears.                      | Circle one: PASS / FAIL |
| W.1.12 | Select EXIT button from CDE.                                                               | A Logout Confirmation window appears.                           | Circle one: PASS / FAIL |
| W.1.13 | Select OK.                                                                                 | System exits and the DII COE LOGIN screen appears.              | Circle one: PASS / FAIL |

|       | Operator Action                                                                            | Expected Result                                                        | Observed Result |
|-------|--------------------------------------------------------------------------------------------|------------------------------------------------------------------------|-----------------|
| W.2   | Set Key on Validation Host                                                                 |                                                                        |                 |
| W.2.1 | <b>NOTE:</b> Perform the following steps on the Validation Host (kpchost).                 | A dialog box appears indicating that the password needs to be changed. | Setup           |
|       | Login as keyman.                                                                           |                                                                        |                 |
| W.2.2 | Click OK.                                                                                  | A command line window appears with an Enter login password prompt.     | Setup           |
| W.2.3 | Enter the initial password.                                                                | The prompt changes to New password.                                    | Setup           |
|       | <b>NOTE:</b> The mouse cursor must be within the command line window.                      |                                                                        |                 |
| W.2.4 | Enter a new password.                                                                      | The prompt changed to Re-enter new password.                           | Setup           |
|       | Record the new password.                                                                   |                                                                        | Password:       |
| W.2.5 | Re-enter the new password.                                                                 | The DII COE LOGIN screen appears.                                      | Setup           |
| W.2.6 | Log in as user keyman with the new password.                                               | The desktop appears.                                                   | Setup           |
| W.2.7 | Select Applications > Application<br>Manager > DII_APPS > APM ><br>Authentication Manager. | The Authentication Manager window appears.                             | Setup           |
| W.2.8 | Enter the Master APM authentication key.                                                   | Asterisks appear in the textbox.                                       | Setup           |

|        | Operator Action                                                                                   | Expected Result                                                            | Observed Result |
|--------|---------------------------------------------------------------------------------------------------|----------------------------------------------------------------------------|-----------------|
| W.2.9  | Click Set Client's Local Key.                                                                     | The Hosts List window appears.                                             | Setup           |
| W.2.10 | In the Additional Host text box type kpccp.                                                       | kpccp appears in the text box.                                             | Setup           |
| W.2.11 | Click Add Host.                                                                                   | The Set Key For New Host dialog box appears.                               | Setup           |
| W.2.12 | In the New auth key and Re-enter auth key text boxes type the local authentication key for kpccp. | Asterisks appear in the textboxes.                                         | Setup           |
| W.2.13 | Click Submit.                                                                                     | A Message dialog box appears stating that the Authentication keys are set. | Setup           |
| W.2.14 | Click OK.                                                                                         | The Message dialog box disappears.                                         | Setup           |
| W.2.15 | Click Close.                                                                                      | The Hosts List window disappears.                                          | Setup           |
| W.2.16 | Click Close.                                                                                      | The Authentication Manager window disappears.                              | Setup           |
| W.2.17 | Select EXIT button from CDE.                                                                      | A Logout Confirmation window appears.                                      | Setup           |

|        | Operator Action                                                             | Expected Result                                                                                                    | Observed Result         |
|--------|-----------------------------------------------------------------------------|----------------------------------------------------------------------------------------------------|-------------------------|
| W.2.18 | Select OK.                                                                  | System exits and the DII COE LOGIN screen appears.                                                                                                    | Setup                   |
| X      | 4.28 Merge Host                                                             |                                                                                                    |                         |
| X.1    | Run Merge On the Candidate Platform                                         |                                                                                                    |                         |
| X.1.1  | <b>NOTE:</b> Perform the following steps on the Candidate Platform (kpccp). | The desktop appears.                                                                                                    | Setup                   |
|        | Login as secman.                                                            |                                                                                                    |                         |
| X.1.2  | Select Applications > Application<br>Manager > DII_APPS > SecAdm.           | The Application Manager - SecAdm window appears.                                                                                                    | Setup                   |
| X.1.3  | Double-click Merge Host in the<br>Application Manager - SecAdm<br>window.   | The MergeHost Tool dialog box appears with kpccp listed as the hostname of the New APM Domain Host and kpchost listed as the hostname of the Master APM Server. | Circle one: PASS / FAIL |
| X.1.4  | Click OK.                                                                   | An Input dialog box appears asking for the Master APM authentication key.                                                                                       | Circle one: PASS / FAIL |
| X.1.5  | Enter the master APM authentication key.                                    | Asterisks appear in the text box.                                                                                                    | Circle one: PASS / FAIL |
| X.1.6  | Click OK.                                                                   | A User Conflicts window appears.<br>AcctCon is highlighted in the left panel.                                                                                   | Circle one: PASS / FAIL |

|        | Operator Action   | Expected Result                                                                        | Observed Result         |
|--------|-------------------|----------------------------------------------------------------------------------------|-------------------------|
| X.1.7  | Click use master. | The red text noting the conflicts turns to black.                                      | Circle one: PASS / FAIL |
| X.1.8  | Click Reset.      | The conflict is again indicated by red text.                                           | Circle one: PASS / FAIL |
| X.1.9  | Click use new.    | The red text noting the conflicts turns to black.                                      | Circle one: PASS / FAIL |
| X.1.10 | Click Apply.      | A check is displayed next to AcctCon and secman is highlighted in the left panel.      | Circle one: PASS / FAIL |
| X.1.11 | Click use new.    | The red text noting the conflicts turns to black.                                      | Circle one: PASS / FAIL |
| X.1.12 | Click Apply.      | A check is displayed next to secman and sysadmin is highlighted in the left pane.      | Circle one: PASS / FAIL |
| X.1.13 | Click use master. | The red text noting the conflicts turns to black.                                      | Circle one: PASS / FAIL |
| X.1.14 | Click Apply.      | A check is displayed next to sysadmin and the right pane shows No more user conflicts. | Circle one: PASS / FAIL |
| X.1.15 | Click OK.         | A Group Conflicts window appears.<br>GrpCon is highlighted in the left panel.          | Circle one: PASS / FAIL |
| X.1.16 | Click Apply.      | A check is displayed next to GrpCon and admin<br>is highlighted in the left pane.      | Circle one: PASS / FAIL |

|        | Operator Action   | Expected Result                                                                             | Observed Result         |
|--------|-------------------|---------------------------------------------------------------------------------------------|-------------------------|
| X.1.17 | Click Apply.      | A check is displayed next to admin and other is highlighted in the left panel.              | Circle one: PASS / FAIL |
| X.1.18 | Click Apply.      | A check is displayed next to other and the right pane shows No more group conflicts.        | Circle one: PASS / FAIL |
| X.1.19 | Click OK.         | A Profile Conflicts window appears.<br>ProCon is highlighted in the left panel.             | Circle one: PASS / FAIL |
| X.1.20 | Click use master. | The red text noting the conflicts turns to black.                                           | Circle one: PASS / FAIL |
| X.1.21 | Click Apply.      | A check is displayed next to ProCon and SA<br>Default is highlighted in the left panel.     | Circle one: PASS / FAIL |
|        |                   | Note: SA Default may not be listed; if not, skip to step X.1.24.                            |                         |
| X.1.22 | Click use new.    | The red text noting the conflicts turns to black.                                           | Circle one: PASS / FAIL |
| X.1.23 | Click Apply.      | A check is displayed next to SA Default and the right pane shows No more profile conflicts. | Circle one: PASS / FAIL |
| X.1.24 | Click OK.         | A MergeHost Confirmation window appears with the following message:                         | Circle one: PASS / FAIL |
|        |                   | Send commands to the Master APM<br>Server now?                                              |                         |
|        | Operator Action                                                                                     | Expected Result                                                                  | Observed Result         |
|--------|----------------------------------------------------------------------------------------------------|----------------------------------------------------------------------------------|-------------------------|
| X.1.25 | Click OK.                                                                                           | The MergeHost Status dialog box displays Finished.                               | Circle one: PASS / FAIL |
| X.1.26 | Click OK.                                                                                           | The MergeHost Status dialog box disappears.                                      | Circle one: PASS / FAIL |
| X.2    | Cleanup                                                                                             |                                                                                  |                         |
| X.2.1  | NOTE: Perform the following steps on the<br>Candidate Platform (kpccp).<br>Double-click APM Client. | An Input dialog box appears asking for the APM master authentication key.        | Circle one: PASS / FAIL |
| X.2.2  | Enter the master APM authentication key.                                                            | Asterisks appear in the text box.                                                | Circle one: PASS / FAIL |
| X.2.3  | Click OK.                                                                                           | The Account and Profile Manager dialog box appears.                              | Circle one: PASS / FAIL |
| X.2.4  | Select user AcctCon.                                                                                | User AcctCon is highlighted.                                                     | Circle one: PASS / FAIL |
| X.2.5  | Select Edit > Delete.                                                                               | A Confirm window prompts for confirmation.                                       | Circle one: PASS / FAIL |
| X.2.6  | Click Yes.                                                                                          | A Status Summary window appears indicating the Account was successfully deleted. | Circle one: PASS / FAIL |

|        | Operator Action       | Expected Result                                                                                                    | Observed Result         |
|--------|-----------------------|----------------------------------------------------------------------------------------------------|-------------------------|
| X.2.7  | Click OK.             | Control returns to the Account and Profile<br>Manager dialog box. The entry for AcctCon has<br>been removed from the Accounts tab. | Circle one: PASS / FAIL |
| X.2.8  | Click Profiles.       | The Profiles tab is displayed.                                                                                                    | Circle one: PASS / FAIL |
| X.2.9  | Select ProCon.        | ProCon is highlighted.                                                                                                    | Circle one: PASS / FAIL |
| X.2.10 | Select Edit > Delete. | A Confirm window prompts for confirmation.                                                                                         | Circle one: PASS / FAIL |
| X.2.11 | Click Yes.            | A Status Summary window appears indicating the Profile was successfully deleted.                                                   | Circle one: PASS / FAIL |
| X.2.12 | Click OK.             | Control returns to the Account and Profile<br>Manager dialog box. The entry for ProCon has<br>been removed from the Profiles tab.  | Circle one: PASS / FAIL |
| X.2.13 | Click Groups.         | The Groups tab is displayed.                                                                                                    | Circle one: PASS / FAIL |
| X.2.14 | Select GrpCon.        | GrpCon is highlighted.                                                                                                    | Circle one: PASS / FAIL |
| X.2.15 | Select Edit > Delete. | A Confirm window prompts for confirmation.                                                                                         | Circle one: PASS / FAIL |

|        | Operator Action                          | Expected Result                                                                                                    | Observed Result         |
|--------|------------------------------------------|----------------------------------------------------------------------------------------------------|-------------------------|
| X.2.16 | Click Yes.                               | A Status Summary window appears indicating the Profile was successfully deleted.                                                | Circle one: PASS / FAIL |
| X.2.17 | Click OK.                                | Control returns to the Account and Profile<br>Manager dialog box. The entry for GrpCon has<br>been removed from the Groups tab. | Circle one: PASS / FAIL |
| X.2.18 | Select File > Exit.                      | An Exit confirmation window appears.                                                                                            | Circle one: PASS / FAIL |
| X.2.19 | Click Yes.                               | The Account and Profile Manager dialog box disappears.                                                                          | Circle one: PASS / FAIL |
| X.2.20 | Double-click Edit APM Configuration.     | The Edit APM Configuration window appears.                                                                                      | Circle one: PASS / FAIL |
| X.2.21 | In the Master Host text box, enter kpccp | kpccp appears in the text box.                                                                                                  | Circle one: PASS / FAIL |
| X.2.22 | Click Submit.                            | A dialog box appears indicating:<br>Operation completed successfully.                                                           | Circle one: PASS / FAIL |
| X.2.23 | Click OK.                                | The dialog box and the Edit APM<br>Configuration window disappear.                                                              | Circle one: PASS / FAIL |
| X.2.24 | Open a Terminal window.                  | A Terminal window appears with a command line prompt.                                                                           | Circle one: PASS / FAIL |
| X.2.25 | At the command prompt type<br>su -       | The Password prompt appears.                                                                                                    | Circle one: PASS / FAIL |

|        | Operator Action                                                            | Expected Result                                                                           | Observed Result         |
|--------|----------------------------------------------------------------------------|-------------------------------------------------------------------------------------------|-------------------------|
| X.2.26 | At the Password prompt type the root password.                             | The command prompt returns.                                                               | Circle one: PASS / FAIL |
| X.2.27 | At the command prompt type                                                 | The command prompt returns.                                                               | Circle one: PASS / FAIL |
|        | csh                                                                        |                                                                                           |                         |
| X.2.28 | In the Terminal window, type                                               | The command prompt returns.                                                               |                         |
|        | cd /h/COE/Comp/APM/bin                                                     |                                                                                           |                         |
| X.2.29 | In the Terminal window, type                                               | The command prompt returns.                                                               |                         |
|        | ./APM_BecomeOwnMaster                                                      |                                                                                           |                         |
| X.2.30 | <b>NOTE:</b> Perform the following steps on the Validation Host (kpchost). | The desktop appears.                                                                      | Setup                   |
|        | Login as secman.                                                           |                                                                                           |                         |
| X.2.31 | Select Applications > Application<br>Manager > DII_APPS > SecAdm.          | The Application Manager - SecAdm window appears.                                          | Setup                   |
| X.2.32 | Double-click Remove Host in the<br>Application Manager - SecAdm<br>window. | The Remove Hosts window appears.                                                          | Cleanup                 |
| X.2.33 | Double-click kpccp in the Keep panel.                                      | kpccp moves to the Remove panel.                                                          | Cleanup                 |
| X.2.34 | Click Submit.                                                              | An INFORMATIONAL MESSAGE dialog box appears indicating: APM Server reloaded successfully. | Cleanup                 |

© 2003, The Open Group Chapter 1, Page 75

|        | Operator Action                                                                            | Expected Result                                                        | Observed Result |
|--------|--------------------------------------------------------------------------------------------|------------------------------------------------------------------------|-----------------|
| X.2.35 | Click OK.                                                                                  | A Completed dialog box appears indicating that kpccp has been removed. | Cleanup         |
| X.2.36 | Click OK.                                                                                  | The dialog box and Remove Hosts window disappear.                      | Cleanup         |
| X.2.37 | Log out of the Validation Host (kpchost).                                                  | The DII COE LOGIN screen appears.                                      | Cleanup         |
| X.2.38 | <b>NOTE:</b> Perform the following steps on the Validation Host (kpchost).                 | The desktop appears.                                                   | Setup           |
|        | Log in as user keyman.                                                                     |                                                                        |                 |
| X.2.39 | Select Applications > Application<br>Manager > DII_APPS > APM ><br>Authentication Manager. | The Authentication Manager window appears.                             | Setup           |
| X.2.40 | Enter the master authentication key in the Key text box.                                   | Asterisks appear in the text box.                                      | Cleanup         |
| X.2.41 | Click Set Client's Local Key.                                                              | The Hosts List window appears.                                         | Cleanup         |
| X.2.42 | Select kpccp.                                                                              | kpccp is highlighted.                                                  | Cleanup         |

|        | Operator Action                                                             | Expected Result                                           | Observed Result         |
|--------|-----------------------------------------------------------------------------|-----------------------------------------------------------|-------------------------|
| X.2.43 | Select Delete Host.                                                         | A Confirm dialog box appears with the following message:  | Cleanup                 |
|        |                                                                             | Delete the local authentication<br>keys of these hosts?   |                         |
|        |                                                                             | kpccp                                                     |                         |
| X.2.44 | Click Yes.                                                                  | The dialog box disappears.                                | Cleanup                 |
| X.2.45 | Click Close in the Hosts List window.                                       | The Hosts List window disappears.                         | Cleanup                 |
| X.2.46 | Click Close in the Authentication<br>Manager window.                        | The Authentication Manager window disappears.             | Cleanup                 |
| X.2.47 | Log out of the Validation Host (kpchost).                                   | The DII COE LOGIN screen appears.                         | Cleanup                 |
| Y      | 4.29 Profile Selector Config                                                |                                                           |                         |
| Y.1    | Setup                                                                       |                                                           |                         |
| Y.1.1  | <b>NOTE:</b> Perform the following steps on the Candidate Platform (kpccp). | The Profile Selector Configuration dialog box appears.    | Circle one: PASS / FAIL |
|        | Double-click Profile Selector Config.                                       |                                                           |                         |
| Y.1.2  | Click Cancel.                                                               | The Profile Selector Configuration dialog box disappears. | Circle one: PASS / FAIL |

|        | Operator Action                                                                        | Expected Result                                    | Observed Result         |
|--------|----------------------------------------------------------------------------------------|----------------------------------------------------|-------------------------|
| Z      | 4.30 Remove Host                                                                       |                                                    |                         |
| Z.1    | Setup                                                                                  |                                                    |                         |
| Z.1.1  | <b>NOTE:</b> Perform the following steps on the Candidate Platform (kpccp).            | The Remove Hosts dialog box appears.               | Circle one: PASS / FAIL |
|        | Double-click Remove Host.                                                              |                                                    |                         |
| Z.1.2  | Click Cancel.                                                                          | The Remove Hosts dialog box disappears.            | Circle one: PASS / FAIL |
| Z.1.3  | Select EXIT button from CDE.                                                           | A Logout Confirmation window appears.              | Circle one: PASS / FAIL |
| Z.1.4  | Select OK.                                                                             | System exits and the DII COE LOGIN screen appears. | Circle one: PASS / FAIL |
| AA     | 4.31 Public Key Manager                                                                |                                                    |                         |
| AA.1   | Setup                                                                                  |                                                    |                         |
| AA.1.1 | <b>NOTE:</b> Perform the following steps on the Candidate Platform (kpccp).            | The desktop appears.                               | Setup                   |
|        | Login as keyman.                                                                       |                                                    |                         |
| AA.1.2 | Select Applications > Application<br>Manager > DII_APPS > APM > Public<br>Key Manager. | The Public Key Manager window appears.             | Circle one: PASS / FAIL |

|        | Operator Action              | Expected Result                                    | Observed Result         |
|--------|------------------------------|----------------------------------------------------|-------------------------|
| AA.1.3 | Click Cancel.                | The Public Key Manager window disappears.          | Circle one: PASS / FAIL |
| ZZ     | 4.32 Logout                  |                                                    |                         |
| ZZ.1   | Verify Logout                |                                                    |                         |
| ZZ.1.1 | Select EXIT button from CDE. | A Logout Confirmation window appears.              | Circle one: PASS / FAIL |
| ZZ.1.2 | Select OK.                   | System exits and the DII COE LOGIN screen appears. | Circle one: PASS / FAIL |

End of Validation Procedure

© 2003, The Open Group Chapter 1, Page 79